# Izmenjave podatkov med IS MFERAC in IS e-MA v procesu NPU=U

Metka Prvinšek, SVRK Ljubljana, februar 2019

### Kazalo

- Izmenjave podatkov
  - pravne podlage
  - neplačane listine
  - plačane listine
  - urejanje za nazaj

### Izmenjave podatkov – pravne podlage

## NPU je upravičenec in je v vlogi PO

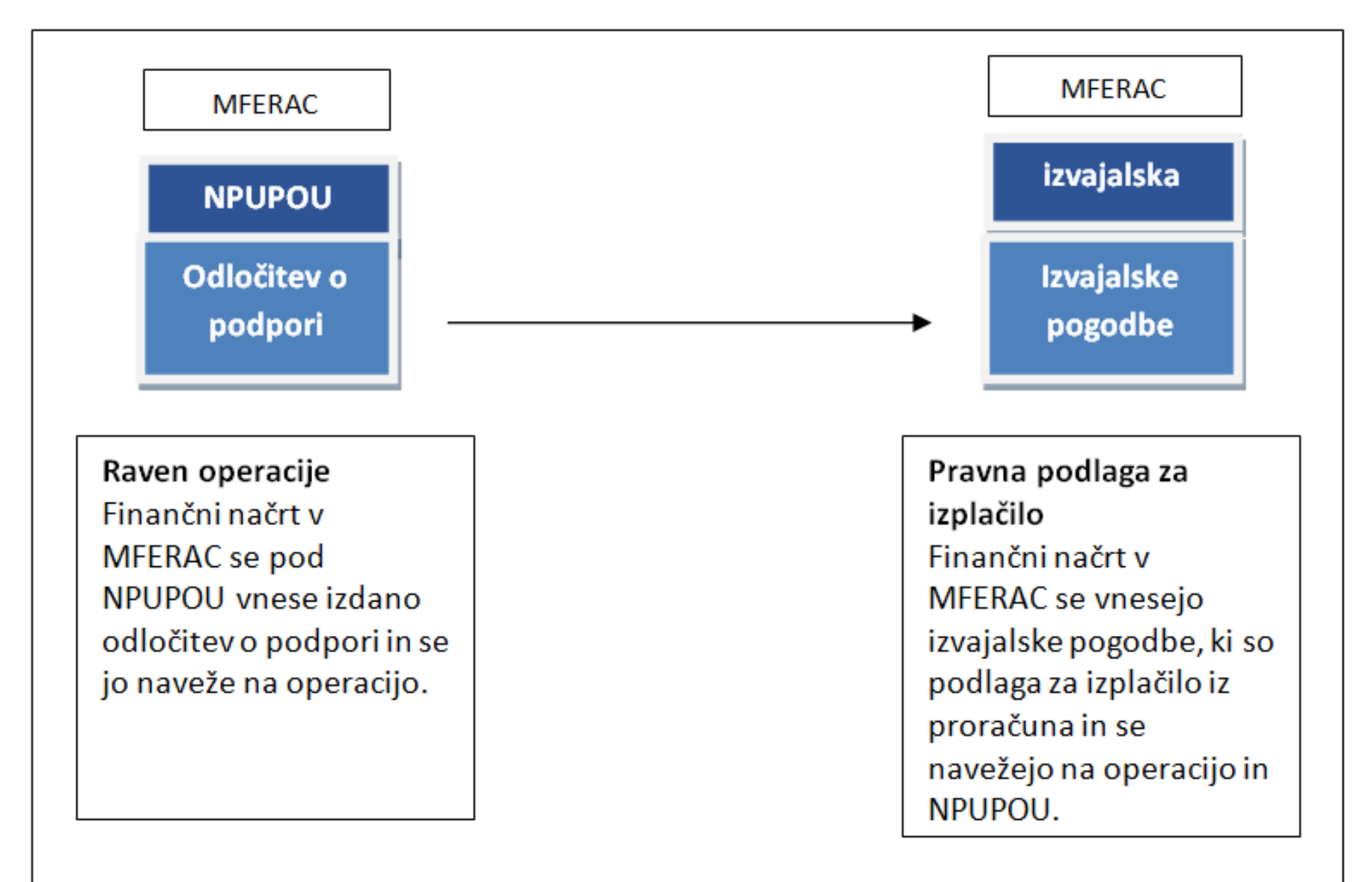

### NPU je upravičenec in je v vlogi PO

 Sem sodijo vse operacije pri katerih so naslednji upravičenci:

MJU, MP, MZ, MZI, MOP, MIZŠ, MDDSZ, MGRT,MK, SVRK, MF-CA in UNP.

## NPU je upravičenec, ni pa v vlogi PO

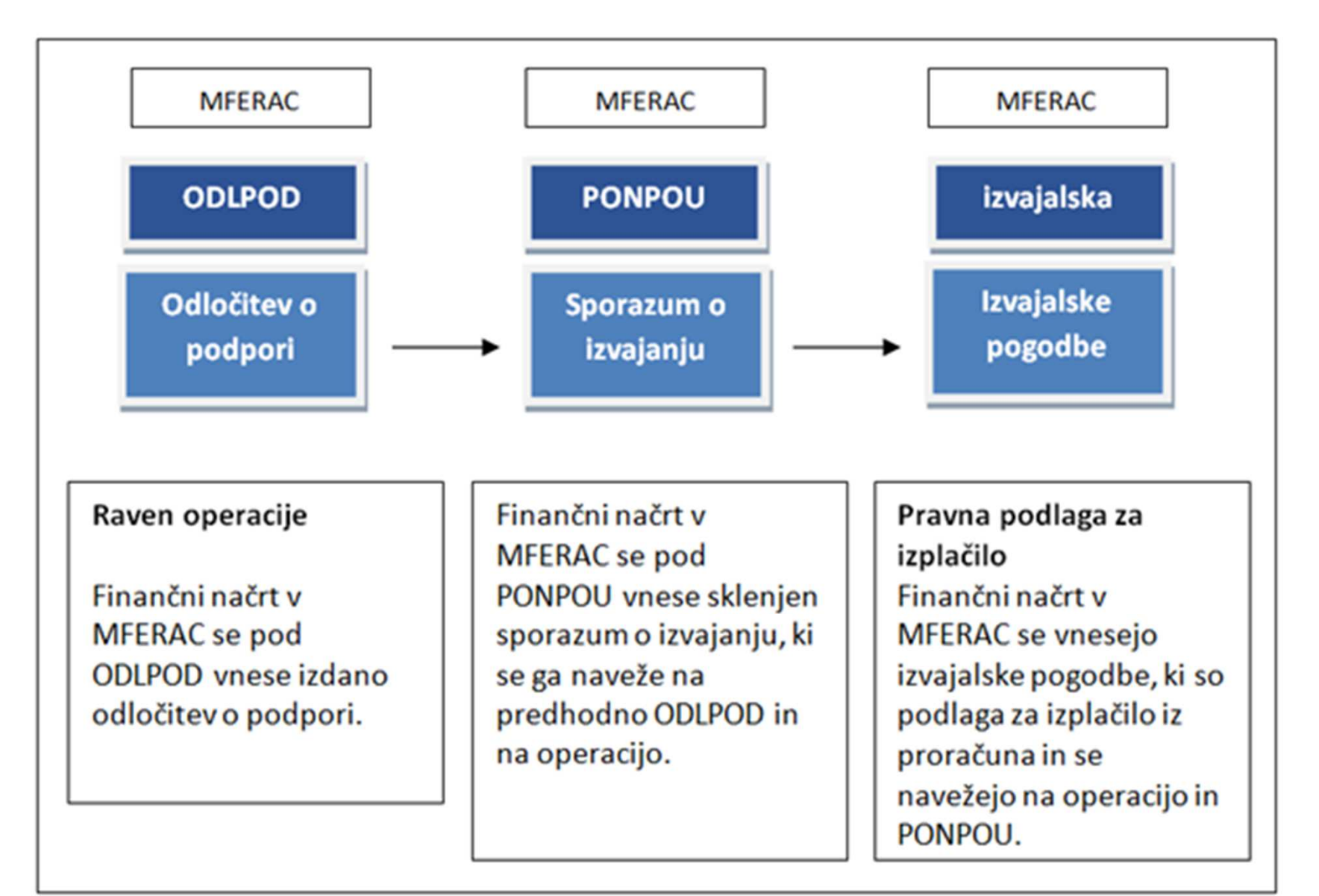

### NPU je upravičenec, ni pa v vlogi PO

 Vse operacije pri katerih so naslednji upravičenci:

MF, MNZ, UNP, UJP, GURS, Urad za preprečevanja pranja denarja, Arhiv RS, Direkcija RS za vode, ARSO, Uprava RS za izvrševanje kazenskih sankcij, US RS, VS RS, Direkcija RS za infrastrukturo, Urad RS za mladino, Uprava RS za zaščito in reševanje.

### NPU ni upravičenec

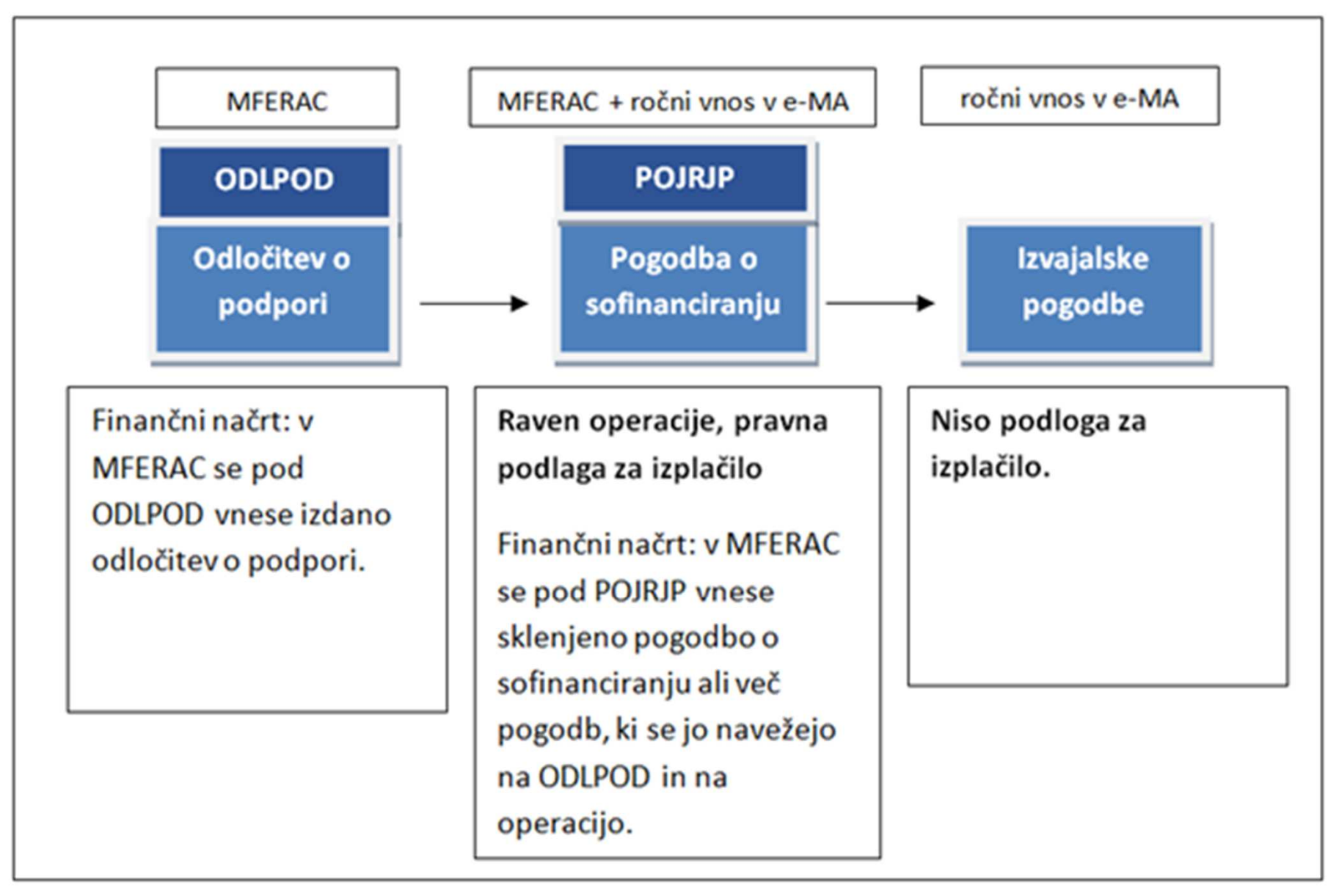

### NPU ni upravičenec

- V primeru, da je za isto operacijo sklenjenih več pogodb o sofinanciranju, se vnese vse pogodbe in se jih naveže na isto odločitev o podpori.
- Pravne podlage vrste dokumenta POJRJP imajo lahko različne šifre operacij.
- Izvajalske pogodbe se v teh primerih ne vnašajo v MFERAC.
- Na ta način se vnesejo vse operacije za TP izvajalski organi

- Sistemske kontrole na polje "Posredovanje v e-MA"
- Vrsta pogodbe, TRR

| PS-06-87 Evid      | lentiranje pogodb in drugih pravnih podlag pri PU                                            |                                             |
|--------------------|----------------------------------------------------------------------------------------------|---------------------------------------------|
| Dokument Uredi I   | Postopki Orodja Pomoč                                                                        |                                             |
|                    |                                                                                              | GP                                          |
| Obrazec Partne     | er   Finančni elem.   Plan črpanja   Dodatno   Specifikacija predmeta   Pod                  | atki nepremičnin   Povezave   Potrditev   💷 |
| Tip pogodbe:       | • Naročniška pogodba C Izvajalska pogodba                                                    | _                                           |
| Vrsta:             | POGIZV Pogodba Pogodba o izvajanju storitev in prodaji blaga                                 | 2 Evidenčna št.: C1541-18M800002            |
| PU nosilec:        | 1541 Italia Služba Vlade HS za razvoj in evropsko kohezijsko politiko                        | Naslednja štev, pogodbe                     |
| OE nosilec:        | 1541 SLUŽBA VLADE RS ZA RAZVOJ IN EVROPSKO KOHEZIJSKO POLITIK                                | KO Podpisnik: Alenka SMERKOLJ 💌             |
| Partner (DŠ):      | 18640494 🛨 SLUŽBA VLADE RS ZA RAZVOJ IN 🔽 Zav. za                                            | DDV Šiřra partnerja: 92117635               |
| Naslov:            | KOTNIKOVA 5, 1000 LJUBLJANA, Slovenija Naslovn                                               | ik Podnisnik: Nina OMERZA                   |
| Račun:             |                                                                                              | Posredovanje v eMA                          |
| Oznaka pogodbe:    | JC1541-18M800002                                                                             |                                             |
| Predmet            | LUCNA                                                                                        |                                             |
|                    |                                                                                              |                                             |
| Vrednost z DDV:    | 0.00 EUB V Vred. brez DDV:                                                                   | 0.00 DDV: 0.00                              |
| Vred. z DDV (EUR): | 0.00 EUR Vr. brez DDV (EUR):                                                                 | 0.00 DDV (EUR): 0.00                        |
|                    | Vrednost ni določena Bok plačila: dan od prejem                                              | aračuna                                     |
|                    | Obračun v N4 PU za obračun NOSD:                                                             |                                             |
| Dat. dokumenta:    | 27.12.2017 Aneksa: 00.00.0000 Velja od: 01.12.2017 Velja do:                                 | 31.12.2018 Odložilni pogoji: 00.00.0000     |
| OE skrbnika:       | 1541 SLUŽBA VLADE RS ZA RAZVOJ IN EVROPSKO KOHEZIJSKO POLIT                                  | IKO Velja za nedoločen čas                  |
| Skrbnik:           | Telefon: Obv. o preteku: <ni< td=""><td>obv.&gt; T Pokoj, ni zavar, na drugi pod.</td></ni<> | obv.> T Pokoj, ni zavar, na drugi pod.      |
| Št. dok. DS:       | Klas. dok.:                                                                                  | Št. predl. za nab.:                         |
| Pavšalna pogod.    |                                                                                              | Št. pog. dobay :                            |
| Naročilo           | Garancija                                                                                    |                                             |
| Kraj izdaje:       | Dat. prejema v fin. službo                                                                   | x 00.00.0000                                |
| Kraj dobave:       | Datum vmitve:                                                                                | 00.00.0000                                  |
| Rok dobave:        | Opomba:                                                                                      |                                             |
|                    |                                                                                              |                                             |
|                    | IUreieno po steviki pododbe                                                                  | UGLED TURALLE INUMAT I                      |

- Partner
  - Pogodbeni partner
  - Tip upravičenca
  - e-pošta

| DPS-06-87 Evident   | DPS-06-87 Evidentiranje pogodb in drugih pravnih podlag pri PU |                                        |                    |                   |                 |      |           |                    |          |                 |       |
|---------------------|----------------------------------------------------------------|----------------------------------------|--------------------|-------------------|-----------------|------|-----------|--------------------|----------|-----------------|-------|
| Dokument Uredi Post | opki Orodja Pomoč                                              |                                        |                    |                   |                 |      |           |                    |          |                 |       |
|                     |                                                                |                                        |                    |                   |                 |      |           |                    |          | GP              |       |
| Obrazec Partner     | Finančni elem.   Plan črpanja   D                              | odatno   Specifikacija predmeta   Po   | odatki nepremičnin | Povezave Potrdite | v Dostop Opombe | Zgod | lovina    |                    |          |                 |       |
| M12 Davčna št.      | Naziv                                                          | Naslov                                 | Šifra              | Račun             |                 | DDV  | Podpisnik | Pogodbeno razmerje | Vrednost | Tip upravičenca | pošta |
| 18640494            | SLUŽBA VLADE RS ZA RAZVI                                       | IJ IIKOTNIKOVA 5, 1000 LJUBLJANA, Slov | 92117635           | 全                 |                 |      |           | Izvajalec 💌        |          |                 |       |
|                     |                                                                |                                        |                    |                   |                 |      |           |                    |          |                 |       |
|                     |                                                                |                                        |                    |                   |                 |      |           |                    |          |                 |       |
|                     |                                                                |                                        |                    |                   |                 |      |           |                    |          |                 |       |
| 4                   |                                                                |                                        |                    |                   |                 |      |           |                    |          |                 |       |

- Šifra operacije, pavšal
- Šifra operacije se ne izpiše, ko je pogodba vezana na dve operaciji
- Šifra operacije samodejna določitev, izbira
- Proračunski viri

| 🎝 DPS-06-87 Evidentiranje pogodb in drugih pravnih podlag pri PU                                                 | _ 🗆 🗵 |
|----------------------------------------------------------------------------------------------------|-------|
| Dokument Uredi Postopki Orodja Pomoč                                                                             |       |
|                                                                                                    | GP    |
| Obrazec Partner Finančni elem. Plan črpanja Dodatno Specifikacija predmeta Podatki nepremičnin Povezave Potrdite | v D د |
| Operacija: OP20.00148 1 TP ESS ? Organ upravljanja ? OP 2014-2020 Pavšal: NE                                     | -     |
| Leto: (Vsa) VIII<br>Leto: (Vsa) VIII PU: (Vsi) VP: (Vse) K4: (Vsi) V Šifra NRP: (Vse)                            |       |
| Leto PU PP Konto Šifra NRP Povezava Znesek                                                                       |       |
|                                                                                                    |       |
|                                                                                                    |       |
|                                                                                                    |       |
|                                                                                                    |       |
| 0,0                                                                                                    | 00    |
| Dodaj vrstico Briši vrstico Kopiraj vrstico                                                                      | -     |
|                                                                                                    |       |
| Leto: [Vsa] 🔽 Izvor sredstev: [Vsi] 💽 Sofinancer: [Vsi]                                                          |       |
| Leto Izvor Sofinancer Povezava Znesek                                                                            |       |
|                                                                                                    |       |
|                                                                                                    |       |
|                                                                                                    |       |
|                                                                                                    |       |
| Skupai: 0,                                                                                                    | 00    |
| Dodaj vrstico Briši vrstico Kopiraj vrstico                                                                      |       |

- Povezave se dodajajo na "podrejene" pravne podlage
- Povezave se samodejno izpišejo na "nadrejenih" pravnih podlagah (se jih ne dodaja ročno)

| 🍡 DPS-06-87 Ev                                                                                                    | DPS-06-87 Evidentiranje pogodb in drugih pravnih podlag pri PU |         |         |           |               |                 |                  |                          |        |  |   |
|----------------------------------------------------------------------------------------------------|----------------------------------------------------------------|---------|---------|-----------|---------------|-----------------|------------------|--------------------------|--------|--|---|
| Dokument Uredi                                                                                                    | Postopki                                                       | Orodja  | Pomoč   |           |               |                 |                  |                          |        |  |   |
|                                                                                                    |                                                                |         |         |           |               |                 |                  |                          |        |  |   |
| Obrazec   Partner   Finančni elem.   Plan črpanja   Dodatno   Specifikacija predmeta   Podatki nepremičnin   Povezave   Potrditev   D |                                                                |         |         |           |               |                 |                  |                          |        |  |   |
| Št. pogodbe: C1                                                                                                    | 541-18M8                                                       | 00002   |         |           |               |                 |                  |                          |        |  |   |
| Vrsta: PC                                                                                                    | ) GIZV                                                         | Pogodba |         | Pogodba o | izvajanju sto | oritev in proda | aji blaga        |                          | Q      |  | _ |
| Tip povezave                                                                                                    |                                                                | Pogo    | dba     |           | Vrsta         |                 |                  |                          | Opomba |  |   |
| Krovna pogodba                                                                                                    |                                                                | ▼C1541  | -16M833 | 300 🛧 🔎   | NPUPOU        | Odločitev o p   | odpori, ki nador | nešča pogodbo o sofina 🔎 |        |  | £ |
|                                                                                                    |                                                                |         |         |           |               |                 |                  |                          |        |  | _ |

- Pravica ogleda za OU
- OE 1541

| 🎝 DPS-06-87 Evidentiranje pogodb in drugih pravnih podlag pri PU                                  |                         |
|---------------------------------------------------------------------------------------------------|-------------------------|
| Dokument Uredi Postopki Orodja Pomoč                                                              |                         |
|                                                                                                   | GO                      |
| Finančni elem.   Plan črpanja   Dodatno   Specifikacija predmeta   Podatki nepremičnin   Povezave | Potrditev Dostop Opombe |
| Stopnja zaupnosti: Brez stopnje zaupnosti 🖵                                                       |                         |
| OE Naziv OE Nivo prav. Opomba                                                                     |                         |
| 1541 🔹 SLUŽBA VLADE RS ZA RAZVOJ IN EVROPSKO Ogled 🛛 🔽 🔎 PU prejemnik                             |                         |
| 👔 2130 👔 MINISTRSTVU ZA GUSPUDARSKI RAZVUJ IN Potrditev 🔽 🔎 Vnašalec dokumenta; PU nosilec; U     | E nosilec               |
| 213013 👚 Služba za kohezijsko politiko Potrditev 💌 🔎 DE skrbnika                                  |                         |
|                                                                                                   |                         |

- Pravna podlaga se pripravi za prenos, ko je v statusu GO
- Pregled zgodovine izmenjav

| DPS-06-87 Evidentiranje pogodb in drug                                                                     | ih pravnih podlag pri PU     |                    |                        |    | _ 🗆 × |  |  |  |  |
|----------------------------------------------------------------------------------------------------|------------------------------|--------------------|------------------------|----|-------|--|--|--|--|
| Dokument Uredi Postopki Orodja Pomoč                                                                       |                              |                    |                        |    |       |  |  |  |  |
|                                                                                                    |                              |                    |                        |    |       |  |  |  |  |
| Plan črpanja Dodatno Specifikacija predmeta Podatki nepremičnin Povezave Potrditev Dostop Opombe Zgodovina |                              |                    |                        |    |       |  |  |  |  |
| Prehodi statusov pogodbe:                                                                                  |                              | Ogled izn          | nenjav z zun. sistemom |    |       |  |  |  |  |
| S Status                                                                                                   | Ćas                          | Oseba              | Spo.                   |    |       |  |  |  |  |
| GO Pravna podlaga je veljavna                                                                              | 10.01.2018 14:18:44          | Maja Peternelij    | R                      |    |       |  |  |  |  |
| GP V pripravi                                                                                              | 10.01.2018 14:18:29          | Maja Peternelij    |                        |    |       |  |  |  |  |
| GO Pravna podlaga je veljavna                                                                              | 27.12.2017 12:35:48          | Maja Peternelij    |                        |    |       |  |  |  |  |
| GP V pripravi                                                                                              | 27.12.2017 10:17:01          | Maja Peternelij    |                        |    |       |  |  |  |  |
|                                                                                                    |                              |                    |                        |    |       |  |  |  |  |
| Ogled izmenjav iz zunanjega s                                                                              | istema za dokument C15       | 41-18M838000 (P    | OGODBA,eMA)            |    | ×     |  |  |  |  |
| ID Tip Status                                                                                              | Pošiljatelj Prejemnik Trenut | ek Opis            | 1                      |    |       |  |  |  |  |
| 5069995 Podatki Preneseno M                                                                                | IFeRAC eMA 10.01.2           | 018 15:50:04 🛛 🔎 F | ogodba prenesena v eM  | A. | 12    |  |  |  |  |
| 4622368Podatki Preneteno N                                                                                 | 4FeBåC eMå 27.12.2           | 017 13 14 54 D P   | ogodha nrenesena v eM  | 4  | 10    |  |  |  |  |
|                                                                                                    |                              |                    | ogodou prenesenu r en  |    | -     |  |  |  |  |
|                                                                                                    |                              |                    |                        |    | _     |  |  |  |  |
|                                                                                                    |                              |                    |                        |    |       |  |  |  |  |
|                                                                                                    |                              |                    |                        |    |       |  |  |  |  |
|                                                                                                    |                              |                    |                        |    |       |  |  |  |  |

- Naročilnice na enak način
- Sistemske kontrole so vezane na kljukico "Posredovanje v e-MA"
- <u>e-naročilnice</u> za dopolnitev podatkov na e-naročilnicah je potrebno za umik e-poslovanja kontaktirati MF <u>mf.erac@mf-rs.si</u>

### Izmenjave podatkov

- Kontrola pravilnosti podatkov na "starih" pogodbah:
  - Pravna podlaga se prestavi v status RP
  - Popravijo se podatki
  - Pravna podlaga se prestavi v status RO
  - Pravna je samodejno pripravljena za prenos v e-MA
- Pogodba in vsi aneksi morajo imeti enako vrsto dokumenta
- Pogodba in vsi aneksi morajo biti preneseni v e-MA
- Pogoj, da se listine in odredbe prenesejo iz MFERAC v e-MA, so pravilno vnesene pravne podlage.

### e-MA – pravne podlage

• Pravna podlaga je vidna v meniju "Pogodbe"

| EVROPSKA UNIJA<br>NOTIKSTANISTINIST<br>NOTIKSTANISTINIST<br>NOTIKSTANIST<br>NOTIKSTANIST<br>NOTIKSTANIST<br>REFJELIKA SLOVENJA<br>SLOVENJA<br>NE SKODSKO KOHEZIJSKO POLITIKO | e - MA | Domov / O     OP20.00152 - Ti     OP20.12.01.004     Številka pogodbe | peracije / OP20.00152<br>P KS – Organ upravlja<br>I/2 - Tehnična podpo | / Pogodba<br>anja – OP 2014-2020 🗹<br>ra Kohezijski sklad – Organ | n upravljanja | a – Operativni program evropske kohe<br>Naziv upravičeno | ezijske politike                      | e za programs | ko obdobje 2014 | Metka Prvin | šek 🕛 🌘 | 2 |
|----------------------------------------------------------------------------------------------------|--------|-----------------------------------------------------------------------|------------------------------------------------------------------------|-------------------------------------------------------------------|---------------|----------------------------------------------------------|---------------------------------------|---------------|-----------------|-------------|---------|---|
| Domov<br>Vloga za odločitev o<br>podpori                                                                                                    | >      | <u>Pogodba ni izbrana</u>                                             | <u>a</u>                                                               |                                                                   |               |                                                          |                                       |               |                 |             |         |   |
| Operacija                                                                                                    | ~      |                                                                       | Sofinancerske pog                                                      | godbe                                                             |               | Izvajalske pogodbe                                       | Pogodbe, ki niso podlaga za izplačilo |               |                 |             |         |   |
| Uredi operacijo                                                                                                    |        |                                                                       |                                                                        |                                                                   |               |                                                          |                                       |               | Q               | šči         | ×       |   |
| Upravičenci                                                                                                    |        | FEP                                                                   | Št. pogodbe                                                            | √rsta pogodbe                                                     |               | Naziv                                                    | Datum<br>začetka                      | Datum konca   | Vrednost        |             | ≡       |   |
| Postopki izbire izvajalca<br>in zaposlenih                                                                                                    |        |                                                                       |                                                                        |                                                                   |               |                                                          | 2000110                               |               |                 |             |         |   |
| Finančni načrt                                                                                                    |        |                                                                       | C1541-16M811100                                                        | NPUPOU - Odločitev o podpo                                        | ori, ki       | Krovna pogodba za 2014-2020 Tehnična                     | 01.01.2016                            | 31.12.2023    | 27.049.702,08   | 0           | ĥ       |   |
| Skupni stroški, analiza<br>stroškov in koristi                                                                                                    |        |                                                                       |                                                                        |                                                                   |               |                                                          |                                       |               |                 |             |         |   |
| Aktivnost in plan<br>stroškov                                                                                                    |        |                                                                       |                                                                        |                                                                   |               |                                                          |                                       |               |                 |             |         |   |
| Kategorizacija                                                                                                    |        |                                                                       |                                                                        |                                                                   |               |                                                          |                                       |               |                 |             |         |   |
| Kazalniki                                                                                                    |        |                                                                       |                                                                        |                                                                   |               |                                                          |                                       |               |                 |             |         |   |
| D ¥ 1                                                                                                    |        |                                                                       |                                                                        |                                                                   |               |                                                          |                                       |               |                 |             |         |   |

### e-MA – pravne podlage in postopek

- Izvajalske pogodbe se prikažejo v spustnem meniju.
- Dopolnitev podatkov na pravni podlagi in navezava na Postopek v meniju "Postopki izbire izvajalca in zaposlenih".
- Novo polje "Naziv e-MA".

| Št. pogodbe *               | C2030-17-154995                                 | × -  |
|-----------------------------|-------------------------------------------------|------|
| Naziv pravne podlage *      | Seminar ZPP-E, 11. do 12. september 2017 in 16. | do 1 |
| Naziv v eMA *               | Seminar novo ime pravne podlage                 |      |
| Tip pogodbe *               | Izvajalska pogodba                              | •    |
| Postopek *                  |                                                 | × -  |
| Vrednost brez DDV *         | 884,00                                          | €    |
| Vrednost z DDV *            | 884,00                                          | €    |
| Naziv izbranega izvajalca * |                                                 |      |
| Datum pogodbe*              | 11.9.2017                                       |      |
| Datum izvedbe del           |                                                 |      |
| Komentar                    |                                                 |      |
|                             |                                                 |      |

### MFERAC – pogodbe PZAPEU

- Vnese se pogodba za posameznega zaposlenega
  - vnese se pogodba vrste PZAPEU
  - označi "Obračun v N4"
  - vpiše šifro operacije na zavihku Plan črpanja
  - naveže na ODLPOD na zavihku Povezave

| Colument Lined                        | asteoli Or  | adia Dama    | z                            | pooling print o           |                  |                                         |                  |                                |
|---------------------------------------|-------------|--------------|------------------------------|---------------------------|------------------|-----------------------------------------|------------------|--------------------------------|
| Jokument Urea P                       | ostopia Or  | ooja Pomo    |                              |                           | of level level   |                                         |                  |                                |
|                                       | <u>G</u> I  |              | 17-015232;0                  |                           | • ?              |                                         |                  | GO                             |
| Obrazec Partne                        | r Finančr   | i elem. P    | lan črpanja                  | Dodatno Spe               | ecifikacija pred | meta Podatki ne                         | premičnin Pov    | vezave   Potrditev             |
| Tip pogodbe:                          | Naročnii    | ika pogodba  | C Izvajalska                 | pogodba                   |                  |                                         |                  |                                |
| /rsta:                                | PZAPEU      | Pogodba      | Pogo                         | dba o zaposlitvi -        | EU sredstva      | R                                       | Evidenčna št.:   | C2711-17-015232                |
| U nosilec:                            | 2711        | Ministrative | o za zdravje                 |                           |                  |                                         |                  | Naslednja štev. pogodbe        |
| E nosilec:                            | 2711        | MINISTR      | STVO ZA ZDR/                 | AVJE                      |                  |                                         | Podpisnik:       | V                              |
| Partner (DŠ):                         | 1           | F E          |                              |                           |                  | Zav. za DDV                             | Šilra partnerja: | 92190173                       |
| laslov:                               | R           |              |                              | . (                       |                  | Naslovnik                               | Podpisnik:       | E .                            |
| łačun:                                | 1           | 02010 27     |                              |                           |                  |                                         | Posredovar       | nje v eMA                      |
| znaka pogodbe:                        | C2711-17-01 | 5232         |                              |                           |                  |                                         |                  |                                |
| /rednost z DDV:<br>/red. z DDV (EUR): |             | 1            | EUR                          | Vred. bre<br>Vr. brez DD  | v (EUR):         | ~~~                                     | . 10 DDV:<br>    | 0.00                           |
|                                       | Vredno      | st ni določ  | ena                          | Rok plač                  | ila: . (         | dan od prejema raču                     | na               |                                |
|                                       | Obraču      | n v N4       | 00.00.0000                   | <sup>9</sup> U za obračun | NUSD:            | 1 1 1 1 1 1 1 1 1 1 1 1 1 1 1 1 1 1 1 1 |                  | - 100 00 0000                  |
| Jat. dokumenta:<br>JE skibnika:       | 2711        | Aneksa:      | RSTVO ZA ZDI                 | RAVJE                     | 101.10.2017      | Velja do: [31.12.                       | Velja z          | ok juuuuuuu<br>a nedoločen čas |
| Skibnik                               | m           |              | <ul> <li>Telefon:</li> </ul> | 01 400 0011               | Obv. o           | preteku: <ni obv.=""></ni>              | ▼ □ Pokoj.       | ni zavar. na drugi pod.        |
| it. dok. DS:                          | 400-040-20  | i û          | Klas. dok.:                  |                           | 2                |                                         | Št. predl. za    | nab.:                          |
| Pavšalna pogod.<br>Naročilo           |             |              |                              |                           | Garancija        |                                         | Št. pog. dob     | av.:                           |
| Kraj izdaje:                          |             |              |                              |                           | Dat. prejem      | a v fin. službo: 00.0                   | 0.0000           |                                |
| Kraj dobave:                          |             |              |                              |                           | Datum vmit       | ve: 00.0                                | 0.0000           |                                |
| Rok dobave:                           |             |              |                              |                           | Opomba:          |                                         |                  |                                |
|                                       | _           |              |                              | Iteinee                   | Devili secondos  | 060                                     |                  | (2014)                         |

### MFERAC – pogodbe PZAPEU

### REFUNDACIJE

 V Navodilih o upravičenih stroških je navedeno, da so refundacije za neposredne proračunske uporabnike upravičen strošek.

### POD

 Če se POD financira iz postavk EKP, je potrebno pri tem strošku v MFERAC-KESD vpisati številko pravne podlage iz DPS.

Iz MFERAC se v e-MA prenesejo le odredbe knjižene v breme EKP postavk

### e-MA – pogodbe PZAPEU

- V e-Ma je omogočena prijava ene plačne listine in ustreznih odredb na več operacij:
  - na operacijo TP in
  - na druge NPU=U operacije.
- Za prikaz se odstraniti se kljukico "Prikaz prijavljenih listin na operaciji".

|                   |                             |                             |              |                    | Prikaz prijavljenih listin na tej ope |           |  |
|-------------------|-----------------------------|-----------------------------|--------------|--------------------|---------------------------------------|-----------|--|
| Številka          | Izdajatelj                  | Prejemnik                   | Znesek z DDV | Znesek brez<br>DDV | Znesek na voljo<br>za prijavo         | Šifra Zzl |  |
| 3130-2018 ×       |                             |                             |              |                    |                                       |           |  |
| 3130-2018-12-3130 | MINISTRSTVO ZA JAVNO UPRAVO | MINISTRSTVO ZA JAVNO UPRAVO | 72           | i4,72              | .779,93                               |           |  |
| 3130-2018-09-3130 | MINISTRSTVO ZA JAVNO UPRAVO | MINISTRSTVO ZA JAVNO UPRAVO | 38           | 8,88               | .138,88                               |           |  |
| 3130-2018-11-3130 | MINISTRSTVO ZA JAVNO UPRAVO | MINISTRSTVO ZA JAVNO UPRAVO | 78           | i4,78              | .164,78                               |           |  |
| 3130-2018-02-3130 | MINISTRSTVO ZA JAVNO UPRAVO | MINISTRSTVO ZA JAVNO UPRAVO | 73           | 6,73               | .997,59                               |           |  |

### Izmenjave podatkov – neplačane listine

### Pravice uporabnikov (modul administracija)

- <u>Skrbnik posamezne pogodbe</u> (izvajalske pogodbe) pripravi in odda plan ZzI
- <u>Skrbnik pogodbe</u> (odločitev o podpori, sporazum) pregleda in potrdi plan, pri čemer se kreira Zzl
- <u>Upravičenec</u> (na ministrstvu oziroma na organu, ki je sklenil sporazum z ministrstvom) prijavi listino na ZzI, ga vsebinsko dopolni ter odda
- <u>Kontrolor</u> (na ministrstvu in ne sme imeti hkrati vloge upravičenec)
   pregleda ZzI oziroma izvede AP kontrolo
- NOVA NPU=U operacija → sporočiti na CPU, da se dodajo pravice izmenjave z MFERAC

### Omočena prijava neplačanih listin

| OP20.00901 - MFERAC05 🗹                                                 |                                  |                                        |          |  |  |  |  |
|-------------------------------------------------------------------------|----------------------------------|----------------------------------------|----------|--|--|--|--|
| OP20.11.01.007/2 - Prenova MFERAC (MFERACO                              | 5)                               |                                        |          |  |  |  |  |
| Številka pogodbe                                                        | Naziv upravičenc                 | Naziv upravičenca                      |          |  |  |  |  |
| <u>C3130-18-880001</u> X                                                | MINISTRSTVC                      | <u>ZA FINANCE</u> (Prejemnik sredstev) |          |  |  |  |  |
| Podatki vloge                                                           |                                  |                                        |          |  |  |  |  |
| Prednostna os Predno                                                    | stna naložba                     | Posredniški organ                      | NIO      |  |  |  |  |
| OP20.11 - Učinkovita javna uprava in NVO 01 - In                        | stitucionalna zmogljivost        | MJU                                    | INOP 7.1 |  |  |  |  |
| Osnovni podatki                                                         |                                  |                                        |          |  |  |  |  |
| Šifra operacije                                                         | OP20.00901                       |                                        |          |  |  |  |  |
| Kratek naziv operacije                                                  | MFERAC05                         |                                        |          |  |  |  |  |
| Naziv operacije                                                         | Prenova MFERAC (MFERAC05)        | Prenova MFERAC (MFERAC05)              |          |  |  |  |  |
| Vloga za odločitev o podpori                                            | OP20.11.01.007/2 - Prenova MFER. | AC (MFERAC05)                          |          |  |  |  |  |
| Datum vložitve vloge za operacijo *                                     |                                  |                                        |          |  |  |  |  |
| Omogočena prijava n     Skupni akcijski načrt     Poenostavitev izvajan | eplačanih listin<br>ja           |                                        |          |  |  |  |  |

- Listina se preko UJP prenese v MFERAC (potrjevanje preko SPIS)
- V MFERAC se listina potrdi v statusu RO
- Listina se iz MFERAC prenese v e-MA
- V e-MA se kreira plan ZZI in ZZI
- ZZI upravičenec odda, kontrolor preveri podatke in potrdi s klikom na gumb "Odobritev priprav odredb"
- Status ZZI ODDAN in stanje kontrole ODOBREN je pogoj da se podatki prenesejo v MFERAC (za vse kreirane ZZI znotraj ene listine).

- V MFERAC se kreirajo odredbe na podlagi plana ZZI (kontrola na zneske).
- Odredbe se v statusu OK prenesejo v e-MA.
- V e-MA se Status ZZI samodejno spremeni v KONTROLNO PREGLEDAN
- V MFERAC se odredbe izplačajo in se prestavijo v status OI
- V MFERAC se samodejno kreira terjatev do CA, katero mora ministrstvo potrditi in posredovati v računovodstvo
- Odredbe v statusu OI + terjatev do CA v statusu RK se skupaj prenesejo v e-MA.

- V e-MA se Status ZZI samodejno spremeni v PLAČAN
- V e-MA kontrolor zaključi kontrolo, stanje kontrole se spremeni v AP ZAKLJUČEN
- Plačane odredbe + terjatev do CA + AP kontrola zaključena => prenos v e-CA

### Pavšal

- Listina se preko UJP prenese v MFERAC (potrjevanje preko SPIS)
- V MFERAC se na listini označi <u>pavšal = DA</u>
- V MFERAC se listina potrdi v statusu RO
- Listina se iz MFERAC prenese v e-MA
- V e-MA se v modulu Plan ZZI:
  - Vpiše datuma obdobja
  - Vpiše celoten znesek se vpiše v polje "Znesek Ostalo"
  - Izbriše seznam planov s klikom na "koš"
  - Klikne Oddaj v pregled
- Prenos vnesenih podatkov v MFERAC
- V MFERAC se kreirajo odredbe in izplača račun iz PP EKP

# Pavšal

| O Domov / Pla                                    | n Zzl / 18360                | 000001190                    |          |                    |                           |                 |                        |            | Met       | a Prvinšek   | U 0    |
|--------------------------------------------------|------------------------------|------------------------------|----------|--------------------|---------------------------|-----------------|------------------------|------------|-----------|--------------|--------|
| <b>1836000001190  </b><br>Davčna št. upravičenca | pravičenca Naziv upravičenca |                              |          |                    | Št. sofinancerske pogodbe |                 | Št. izvajalske pogodbe | MFERAC     | oznaka    | Status plana |        |
| 18640494                                         |                              | SLUŽBA VLADE RS ZA RAZVOJ IN |          | C1541-16M811100    |                           | C1541-18X100018 | <mark>1541-1</mark> 9- | 00062      | Priprava  | 1            |        |
| Podatki o listini                                |                              |                              |          |                    |                           |                 |                        |            |           |              |        |
| Vree                                             | dnost listine                |                              | 206,18 € |                    | Obdobje od *              | 1.2.2019        |                        |            |           |              |        |
| Zne                                              | esek ostalo *                |                              | 206,18 € |                    | Obdobje do *              | 11.2.2019       |                        |            |           |              |        |
|                                                  |                              |                              |          |                    |                           |                 |                        |            |           | Prekliči     | Potrdi |
| Seznam planov Z                                  | Zzl za <mark>l</mark> istino |                              |          |                    |                           |                 |                        |            |           |              |        |
|                                                  |                              |                              |          |                    |                           |                 |                        | Q Išči     | >         | < +          | Dodaj  |
| Šifra operacije                                  | Partner                      |                              | Znesek   | Znesek<br>zadržano | Šifra Zzl                 | Status Zzl      | Status vrstice         | Ugotovitev | Uporabnił |              | =      |
| OP20.00152                                       | 24046973 / N                 | /ICOPY D.O.O. /              | 0,00     | 0,00               |                           |                 | Priprava               | Pregled    | Uvoz poda | / 0          | ŧ      |
|                                                  |                              |                              |          |                    |                           |                 |                        |            |           |              |        |
|                                                  |                              |                              | 0,00     | 0,00               |                           |                 |                        |            | •         |              |        |
|                                                  |                              |                              |          |                    |                           |                 |                        | 1          |           |              |        |

Oddaj v pregled

# Popravljanje podatkov

#### ZZI v statusu pripravi

- ZZI se izbriše v seznamu ZZI s klikom na "koš"
- Pripravi se nov plan ZZI in nov ZZI

#### ZZI oddan

- ZZI izbriše OU na podlagi zahtevka kontrolorja
- Pripravi se nov plan ZZI in nov ZZI

| 2 | eznam planov Z. | zi za listino |        |                    |                   |                        |                |            |           |         |
|---|-----------------|---------------|--------|--------------------|-------------------|------------------------|----------------|------------|-----------|---------|
|   |                 |               |        |                    |                   |                        |                | Q Išči     | ×         | + Dodaj |
|   | Šifra operacije | Partner       | Znesek | Znesek<br>zadržano | Šifra Zzl         | Status Zzl             | Status vrstice | Ugotovitev | Uporabnił | ≡       |
|   |                 |               |        |                    |                   |                        |                |            |           |         |
|   | OP20.00151      | 455700000     | 800,00 | 0,00               | OP20.00151.i00160 | Zavrnjen, AP zaključen | Zzl zavrnjen   |            | Bojan Mar | 0       |

### Posebnosti

 Če ne obstaja pravna podlaga za plačilo računa za katerega se bo kreiral ZZI, se stroške veže na <u>sofinancersko pogodbo</u> in ne na pogodbo FOP. V plan ZZI se bo pravilno zapisal partner in blokad v MFERAC ne bo.

| O Domov / Plan         | n Zzl / 4018  | 018155               |          |                    |                          |                 |                        |                       | Metk        | a Prvinšek 🕛 | 6 |
|------------------------|---------------|----------------------|----------|--------------------|--------------------------|-----------------|------------------------|-----------------------|-------------|--------------|---|
| 4018018155 🖸           |               |                      |          |                    |                          |                 |                        |                       |             |              |   |
| Davčna št. upravičenca |               | Naziv upravičenca    |          |                    | Št. sofinancerske pogodb | 0e              | Št. izvajalske pogodbe | MFERA                 | C oznaka    | Status plana |   |
| 91838983               |               | MINISTRSTVO ZA JAVNO | O UPRAVO |                    | C3130-16-800002          |                 |                        | 3 <mark>1</mark> 30-1 | 8-21424     | Poslan       |   |
| Podatki o listini      |               |                      |          |                    |                          |                 |                        |                       |             |              |   |
| Vred                   | Inost listine | 1.                   | 225,48 € |                    | Obdobje                  | od 1.7.2018     |                        |                       |             |              |   |
| Zne                    | esek ostalo   |                      | 0,00 €   |                    | Obdobje                  | do 31.7.2018    |                        |                       |             |              |   |
| Seznam planov Zz       | zl za listinc |                      |          |                    |                          |                 |                        |                       |             |              |   |
|                        |               |                      |          |                    |                          |                 |                        |                       | Q Išči      | ×            |   |
| Šifra operacije        | Partner       |                      | Znesek   | Znesek<br>zadržano | Šifra Zzl                | Status Zzl      | Status vrstice         | Ugotovitev            | Uporabnik   |              | = |
| OP20.00163             | 9336          | 297                  | 1.225,48 | 0,00               | OP20.00163.i00064        | Predan na CA, A | AP Zzi plan poslan     |                       | Adela Štrul | ٥            |   |

### Posebnosti

- V MFERAC je na računih, ki so vezani na pogodbo EKP in bodo plačani v breme integralnih postavk, se kljukica »Prenos v eMA« lahko umakne.
  - Na odredbah se bo vršila kontrolana »plan ZZI«
  - Kljukice se po potrditvi računa (status RO), ni mogoče več umakniti.

### Pregled prenosov, pravica pregleda za OU

| ment Uredi Postopki Orodja Pomo                                                                                                    | č                                                                                                    |                                                                                                    |                                                                                                    |
|----------------------------------------------------------------------------------------------------|----------------------------------------------------------------------------------------------------|----------------------------------------------------------------------------------------------------|----------------------------------------------------------------------------------------------------|
| C. I 4 1541-1                                                                                                    | 18-00999                                                                                                    | ?                                                                                                    | Γ                                                                                                    |
| čun   Odredbe   Predobremenitev   Prilog                                                                                                    | e Potrditev Dostop Opombe                                                                                                    | Zgodovina                                                                                                    |                                                                                                    |
| (mitau dalumenta                                                                                                    |                                                                                                    |                                                                                                    |                                                                                                    |
|                                                                                                    | Ogled izme                                                                                                    | enjav z zun. sistemom                                                                                                    |                                                                                                    |
| st. dopisa:                                                                                                    |                                                                                                    |                                                                                                    |                                                                                                    |
| Oseba:                                                                                                    | E-zavmitev                                                                                                    | uspešna:                                                                                                    |                                                                                                    |
| Datum:                                                                                                    |                                                                                                    |                                                                                                    |                                                                                                    |
|                                                                                                    |                                                                                                    |                                                                                                    |                                                                                                    |
| rehodi statusov računa:                                                                                                    |                                                                                                    |                                                                                                    |                                                                                                    |
| S Status                                                                                                    | Čas                                                                                                    | Oseba                                                                                                    | Spo.                                                                                                    |
| RI Plačan v celoti                                                                                                    | 05.06.2018 09:40:13                                                                                                    | Nataša Alešnik                                                                                                    |                                                                                                    |
| RD Plačan delno                                                                                                    | 05.06.2018 09:40:12                                                                                                    | Nataša Alešnik                                                                                                    |                                                                                                    |
|                                                                                                    | 28.05.2018 15:23:31                                                                                                    | Erika BAJ I<br>Anita Disumiti (10.05.2019.09.29.44)                                                                                                    |                                                                                                    |
| RS Strokovna služba                                                                                                    | 08.05.2018 10:13:41                                                                                                    | Anita Flevnik [10.05.2016 06.26.44]<br>Marinka Plavčak                                                                                                    | ol                                                                                                    |
| Stokovila slazba                                                                                                    | 00.05.2010 10.10.01                                                                                                    | Mariaka Diavičak                                                                                                    | 261                                                                                                    |
| RP V pripravi                                                                                                    | 08.05.2018 10:13:21                                                                                                    | Marinka Flavcak                                                                                                    |                                                                                                    |
| RP V pripravi                                                                                                    | us. US. 2018 10:13:21                                                                                                    | 1541-18-00999 (RPP,eRPP)                                                                                                    | ×                                                                                                    |
| P V pripravi                                                                                                    | us US.2018 10:13:21<br>unjega sistema za dokument<br>us Pošiljatelj Prejemnik Tri<br>J MFERAC SPIS 05                                               | Mannka Havoak<br><b>1541-18-00999 (RPP,eRPP)</b><br>enutek Opis<br>05 2018 09:40:13 Po Sonobilo ie us                                                                                                    | ešno treneseno v zunanji sistem. 😈                                                                                                    |
| Ogled izmenjav iz zuna     Ogled izmenjav iz zuna     D Tip Stat     19534337 Sporočilo DBD     19534327 Sporočilo DBD                                                                                                    | njega sistema za dokument<br>Pošiljatelj Prejennik Tr<br>U MFERAC SPIS 05<br>MFERAC SPIS 05                                                         | Isti-18-00999 (RPP,eRPP)           enutek         Opis           06 2018 09:40.13         Ø Sporočilo je us           06:2018 90:40.12         Ø Sporočilo je us                                                                                                    | ×<br>pešno preneseno v zunanji sistem.                                                                                                    |
| RP V pripravi Ogled izmenjav iz zuna ID Tip Stat 19534337 Sporočilo DBD 19634327 Sporočilo DBD 19640761 Sporočilo DBD                                                                                                    | us US.2018 10:13:21<br>us Pošljatelj Prejemnik Tr<br>U MFERAC SPIS 05<br>U MFERAC SPIS 05<br>U SPIS MFERAC 10                                       | Is41-18-00999 (RPP,eRPP)           enutek         Opis           06.2018 09:40:13         © Sporočilo je us           05.2018 10:43.24         Ø Sporočilo je us                                                                                                    | x<br>peśno preneseno v zunanji sistem.<br>peśno preneseno v zunanji sistem.<br>Jusa se je uspeśno izvišiła v MFERAC Z                                                                                                 |
| P V pripravi<br>Ogled izmenjav iz zuna<br>ID Tip Stat<br>19634337 Sporočilo DBD<br>19634327 Sporočilo DBD<br>19040761 Sporočilo DBD<br>18972361 Sporočilo DBD                                                                                                    | us US.2018 für 13:21<br>us Pošijatelj Prejemnik Tr<br>U MFERAC SPIS 05<br>U MFERAC SPIS 05<br>U SPIS MFERAC 10<br>U MFERAC SPIS 08                  | Isti-18-00999 (RPP,eRPP)           enutek         Opis           06.2018 09:40:12         Ø Sporočilo je us           05.2018 10:43:24         Ø Sporočilo je us           05.2018 10:43:24         Ø Sporočilo je us                                                                                                    | ×<br>pešno preneseno v zunanji sistem.<br>pešno preneseno v zunanji sistem.<br>stusa se je uspešno izvišla v MFERAC<br>pešno preneseno v zunanji sistem.<br>Z                                                         |
| RP V pripravi<br>D Tip Stat<br>19534337 Sporočilo DBD<br>19634327 Sporočilo DBD<br>19040761 Sporočilo DBD<br>18972361 Sporočilo DBD<br>18972361 Sporočilo DBD                                                                                                    | us Bussen and Comment<br>us Positiateli Prejemnik Tr<br>UMFERAC SPIS 05<br>UMFERAC SPIS 05<br>UMFERAC SPIS 05<br>UMFERAC SPIS 08<br>UMFERAC SPIS 08 | District PlayCak           1541-18-00999 (RPP/eRPP)           enutek         Opis           0652018 09:40:12         © Sporočilo je us           05.2018 10:43:24         © Sporočilo je us           05.2018 10:13:21         © Sporočilo je us           05.2018 10:13:24         © Sporočilo je us           05.2018 10:13:21         © Sporočilo je us                                                                                  | Pešno preneseno v zunanji sistem.<br>pešno preneseno v zunanji sistem.<br>stusa se je uspešno izvršila v MFERAC Z<br>pešno preneseno v zunanji sistem.<br>pešno preneseno v zunanji sistem.<br>Z                      |
| Ogled izmenjav iz zuna           D         Tip         Stat           19634337 Sporočilo OBD         19634337 Sporočilo OBD         19634327 Sporočilo OBD           19634237 Sporočilo OBD         18972361 Sporočilo OBD         18972361 Sporočilo OBD           18972341 Sporočilo OBD         18972340 Podatki         000 | us us us us us us us us us us us us us u                                                                                                    | Istat-18-00999 (RPP,eRPP)           enutek         Opis           065/2018 09:40:12         Ø Sporočilo je us           05/2018 10:43:24         Ø Sporočilo je us           05/2018 10:43:24         Ø Sporočilo je us           05/2018 10:43:24         Ø Sporočilo je us           05/2018 10:13:21         Ø Sporočilo je us           05/2018 10:13:21         Ø Sporočilo je us           05/2018 10:13:21         Ø Račun iz sister | pešno preneseno v zunanji sistem.     pešno preneseno v zunanji sistem.     pešno preneseno v zunanji sistem.     pešno preneseno v zunanji sistem.     pešno preneseno v zunanji sistem.     pa SPIS je bil sprejet. |

| DPS-06-07 Ev      | ridentiranje preje | tih računov in ostalih obveznosti                                                             | _ 🗆 × |
|-------------------|--------------------|-----------------------------------------------------------------------------------------------|-------|
| Dokument Uredi    | Postopki Orodja    | Pomoč                                                                                         |       |
|                   | C. 11 1            | 2130-18-00017 🕨 🕨 🙇 - ?                                                                       | RI    |
| Račun Odredbe     | Predobremenitev    | Priloge Potrditev Dostop Opombe Zgodovina                                                     |       |
| Stopnja zaupnosti | Brez stopnje zaup  | inosti 👻                                                                                      |       |
| 0E 1              | Vaziv OE           | Nivo prav. Opomba                                                                             |       |
| 1541 🔹 S          | LUŽBA VLADE RS Z   | A RAZVOJ IN EVROPSKO Ogled 🛛 💌 🔎 Odredbe. Vnašalec dokumenta; Odredbe. OE odredbe; Odredbe. I |       |
| 2130 🟦 M          | INISTRSTVO ZA GO   | JSPODARSKI RAZVOJ IN Potrditev 🔄 🔎 Račun Vnašalec dokumenta; Račun OE; Odredbe Vnašalec dok   |       |

### Izmenjave podatkov – plačane listine

## AP kontrola po izplačilu

- Plače vrsti dokumentov H in V v MFERAC
- Potni nalogi vrsti dokumenta C in D v MFERAC
- NOSDi vrsta dokumenta J v MFERAC
- Urejanje za nazaj

- Listina in odredbe se v statusu OI iz MFERAC prenesejo v e-MA.
- Terjatev do CA se lahko prenese iz MFERAC ali terjatev do CA kreira e-MA
- V e-MA se kreira ZZI
- Na ZZI se naveže listino in odredbe
- Kontrola AP se izvede po izplačilu
- Plačane odredbe + terjatev do CA + AP kontrola zaključena => prenos v e-CA

• ZzI se kreira s klikom na gumb »Dodaj« na izbrani operaciji.

|                                                                                          | ma4,arr.sigo | erres erres apri | PEPA CAPSO  | Contrastante o Marcal Marcal |                            |                       |               |               |            |                      |                  |            |                                   | 1.000    |
|------------------------------------------------------------------------------------------|--------------|------------------|-------------|------------------------------|----------------------------|-----------------------|---------------|---------------|------------|----------------------|------------------|------------|-----------------------------------|----------|
| TESTNO OKOLIE<br>EVROPSKA UNIJA                                                          | A            | O Dom            | ov / Operac | ije/ OP20.00152/ Z           | ahtevki za izplačilo       |                       |               |               |            |                      |                  |            | Marta Mejač                       | Skubic 🕛 |
| IN INVESTIGATION                                                                         | $\geq$       | OP20.001         | 52 - TP KS  | – Organ upravljanja          | – OP 2014-2020 🗹           |                       |               |               |            |                      |                  |            |                                   |          |
| VIELIKA SLOVENIJA<br>UDBA VLADE HERVIRLIKE SLOVENIJE ZA R<br>UMOPSKO KDHE ZUSKO POLITIKO | du           | OP20.12.         | 01.004/2 -  | Tehnična podpora K           | (ohezijski sklad – Organ u | pravljanja – Operativ | vni program ( | evropske koh  | ezijske po | olitike za programsk | o obdobje 2014-2 | 020        |                                   |          |
|                                                                                          |              | Številka pogo    | odbe        |                              | Naziv                      | upravičenca           |               |               |            |                      |                  |            |                                   |          |
| nov                                                                                      |              | C1541-16N        | 1811100 ×   |                              | SLUŽ                       | BA VLADE RS ZA RAZV   | OJ IN (Prejem | nik sredstev) |            |                      |                  |            |                                   |          |
| a za odločitev o<br>pori                                                                 | >            |                  |             |                              |                            |                       |               |               |            |                      |                  |            |                                   |          |
| racija                                                                                   | ~            |                  |             |                              |                            |                       |               | Seznam vseh   | Zzi        |                      |                  |            |                                   |          |
| adi operacijo                                                                            |              |                  |             |                              |                            |                       |               |               |            |                      |                  |            |                                   |          |
| godbe                                                                                    |              |                  |             |                              |                            |                       |               |               |            |                      |                  | Q isc      | 1 ×                               | + Dodaj  |
| ravičenci                                                                                |              | Vrsta<br>Zzi     | Negativen   | Šifra                        | Vezni Zzl                  | Datum<br>izdaje       | Obdobje od    | Obdobje do    | Sklad      | Status Zzl           | Stanje kontrole  | Odprto dni | Odstotek zapiranja<br>predplačila | 5        |
| ravičenec pravne<br>dlage                                                                |              |                  | •           |                              |                            |                       |               |               |            |                      |                  |            |                                   |          |
| ančni načrt                                                                              |              | Zzi              |             | OP20.00152.00113             |                            | 18.9.2018             | 18.9.2018     | 18.9.2018     | KS         | Oddan                |                  |            |                                   | ٥        |
| upni stroški, analiza                                                                    |              | Zzl              | 4           | OP20.00152.i00112            |                            | 24.11.2017            | 13.12.2017    | 13.12.2017    | KS         | Plačan               |                  |            |                                   | ٥        |
| oškov in koristi                                                                         |              | Zzl              |             | OP20.00152.00111             |                            | 24.11.2017            | 5.12.2017     | 11.12.2017    | KS         | Plačan               |                  |            |                                   | 0        |
| oškov                                                                                    |              | Zzl              |             | OP20.00152.00110             |                            | 24,11.2017            | 5.12.2017     | 11.12.2017    | KS         | Prenos v eCA         | AP zaključen     |            |                                   | 0        |
| egorizacija                                                                              |              | Zzl              |             | OP20.00152.00109             |                            | 20.11.2017            | 20.12.2017    | 20.12.2017    | KS         | Prenos v eCA         | AP zaključen     |            |                                   | 0        |
| zəlniki                                                                                  |              | Zzl              |             | OP20.00152.00108             |                            | 23.10.2017            | 3.11.2017     | 8.11.2017     | KS         | Prenos v eCA         | AP zaključen     |            |                                   | 0        |
| očanje o                                                                                 |              | Zzl              |             | OP20.00152.00107             |                            | 10.10.2017            | 5.10.2017     | 10.10.2017    | KS         | Prenos v eCA         | AP zaključen     |            |                                   | 0        |
| ležencih                                                                                 |              | Zzl              |             | OP20.00152.00106             |                            | 26.9.2017             | 5.10.2017     | 10.10.2017    | KS         | Prenos v eCA         | AP zaključen     |            |                                   | 0        |
| tine                                                                                     |              | Zzl              | ~           | OP20.00152.00105             | 100104                     | 25.8.2017             | 5,9.2017      | 11.9.2017     | KS         | Plačan               |                  |            |                                   | 0        |
| itevki za sistemsko<br>ekcijo                                                            |              | Zzl              |             | OP20.00152.00104             |                            | 25.8.2017             | 5.9.2017      | 11.9.2017     | KS         | Prenos v eCA         | AP zaključen     |            |                                   | 0        |
| itevki za izplačilo                                                                      |              | Zzl              |             | OP20.00152.i00103            |                            | 26.7.2017             | 4.8.2017      | 9.8.2017      | KS         | Prenos v eCA         | AP zaključen     |            |                                   | ٥        |
| Ilizacija Zzl                                                                            |              | Zzi              |             | OP20.00152.00102             |                            | 26.6.2017             | 5.7.2017      | 10.7.2017     | KS         | Prenos v eCA         | AP zaključen     |            |                                   | ٥        |
| vizije                                                                                   |              | Zzi              |             | OP20.00152.i00101            |                            | 25.5.2017             | 5.6.2017      | 12.6.2017     | KS         | Prenos v eCA         | AP zaključen     |            |                                   | ٥        |
| rtletna poročila                                                                         |              | Zzl              |             | OP20.00152.00100             |                            | 25.5.2017             | 26.6.2017     | 26.6.2017     | KS         | Prenos v eCA         | AP zaključen     |            |                                   | ۲        |
| everjanje na kraju                                                                       |              | Zzl              |             | OP20.00152.i00099            |                            | 19.5.2017             | 19.6.2017     | 19.6.2017     | KS         | Prenos v eCA         | AP zaključen     |            |                                   | ٥        |
| nem                                                                                      |              | Zzl              | 1           | OP20.00152.00098             | 100091                     | 25.1.2017             | 3.2.2017      | 3.2.2017      | KS         | Plačan               | AP zaključen     |            |                                   | ٥        |
| Zzl                                                                                      | >            | Zzl              | ~           | OP20.00152.00097             | 100090                     | 27.12.2016            | 5.1.2017      | 5.1.2017      | KS         | Plačan               | AP zaključen     |            |                                   | Θ        |
| rola                                                                                     | >            | Zzl              |             | OP20.00152.00096             |                            | 20.2.2017             | 22.3.2017     | 22.3.2017     | KS         | CA povrnitev v DP    | AP zaključen     |            |                                   | ٥        |
|                                                                                          | \$           | 771              |             | OP20 00152 i00095            |                            | 13 1 2017             | 13 2 2017     | 13.2.2017     | KS         | CA poymitey y DP     | AP zakliučen     |            |                                   | 0        |

- Vnese se obdobje od-do in se vnesena datuma potrdita.
- S klikom na gumb »Dodaj« se odpre vnosno polje za prijavo plačila listine na Zzl.

| e-MA (11117)                                                                                    | ×           | 🚔 e-MA (1.12.5)    | × +                         |                                          |                              | 100                    |          |                                          |               |        | and the second second | Sec. Sec.  | Contraction of the |              |     |
|-------------------------------------------------------------------------------------------------|-------------|--------------------|-----------------------------|------------------------------------------|------------------------------|------------------------|----------|------------------------------------------|---------------|--------|-----------------------|------------|--------------------|--------------|-----|
| → C 🔒 https://en                                                                                | na4.arr.sig | ov.si/ema-api/app/ | #/operacija/edit/1168/zahte | evkiZalzplacilo/12540/positive/edit      | /33075                       |                        |          |                                          |               |        |                       |            |                    | \$           | θ   |
|                                                                                                 | ٩A          | O Domov /          | Operacije / OP20.00152      | 2/ Zahtevki za izplačilo/ OP20           | .00152.i001                  | 114 (V pripra          | avi)     |                                          |               |        |                       |            | Marta Me           | ač Skubic    | ტ   |
| PEPUNERA SLOVENIJA<br>SLUŽDA VLADE REPUBLIKE SLOVENIJE ZA R<br>NE EVIDINACI KOMEZUJSKO POLITIKO | e - N       | Podatki o za       | htevku                      |                                          |                              |                        |          |                                          |               |        | Menjava statusa       |            | Zgodo              | vina         |     |
|                                                                                                 |             |                    | Vrsta                       | Zzl – Zahtevek za Izplačilo              |                              |                        |          |                                          |               |        | Trenutni status       | V pripravi |                    |              |     |
| omov                                                                                            |             |                    | Šifra                       | OP20.00152.00114                         |                              |                        |          |                                          |               |        | Nov status *          | Oddan      |                    |              |     |
| oga za odločitev o<br>odpori                                                                    | >           |                    | Obdobje od                  | 10.10.2018                               |                              |                        | do       | 10.10.2018                               |               |        | Datum *               | Oudan      |                    |              |     |
| eracija                                                                                         | ~           |                    | Sklad                       | 100                                      |                              |                        |          |                                          |               |        | Opomba                | 10.10.2018 |                    |              | 1   |
| Iredi operacijo                                                                                 |             |                    | Shad                        | NO                                       |                              |                        |          |                                          |               |        |                       |            |                    |              |     |
| ogodbe                                                                                          |             |                    | Zapiranje ZzIA/ZzIP         | NE -                                     |                              |                        |          |                                          |               |        |                       |            |                    |              |     |
| pravičenci                                                                                      |             |                    | Javni upravičen izdatek     | 0,00                                     | e                            |                        |          |                                          |               |        |                       |            |                    |              |     |
| pravičenec pravne<br>odlage                                                                     |             |                    |                             |                                          |                              |                        |          |                                          |               | Iredi  |                       |            |                    | l.           | Po  |
| nančni načrt                                                                                    |             |                    |                             |                                          |                              |                        |          |                                          |               | , icui |                       |            |                    | _            |     |
| kupni stroški, analiza<br>troškov in koristi                                                    |             | Seznam prijavlji   | enih plačil listin Doseže   | ena vrednost kazalnikov Doseži<br>učinka | ena vrednosl<br>cazalnikov u | l specifičnih<br>činka | Povzet   | ek izvajanja operacije po<br>aktivnostih | Izpisi        |        | Priloge               | Odredbe    |                    | Dovestila C# | A   |
| ktivnost in plan<br>troškov                                                                     |             |                    |                             | (production)                             |                              |                        |          |                                          |               |        |                       |            |                    |              |     |
| ategorizacija                                                                                   |             |                    |                             |                                          |                              |                        |          |                                          |               |        |                       | Q Išči     | ×                  | +            | Doo |
| azalniki                                                                                        |             | Zap. št.           | Opis stroška                |                                          | Vrsta                        | listine                | Številka | listine                                  | Datum listine | Nazi   | v izdajatelja         |            | Datum Al           | cija         |     |
| oročanje o<br>deležencih                                                                        |             |                    |                             |                                          |                              |                        |          |                                          |               |        |                       |            | storitve           |              |     |
| stine                                                                                           |             |                    |                             |                                          |                              |                        |          |                                          |               |        |                       |            |                    |              |     |
| ihtevki za sistemsko<br>irekcijo                                                                |             |                    |                             |                                          |                              |                        |          |                                          |               |        |                       |            |                    |              |     |
| htevki za izplačilo                                                                             |             |                    |                             |                                          |                              |                        |          |                                          |               |        |                       |            |                    |              |     |
| alizacija Zzl                                                                                   |             |                    |                             |                                          |                              |                        |          |                                          |               |        |                       |            |                    |              |     |
| vizije                                                                                          |             |                    |                             |                                          |                              |                        |          |                                          |               |        |                       |            |                    |              |     |
| trtletna poročila                                                                               |             |                    |                             |                                          |                              |                        |          |                                          |               |        |                       |            |                    |              |     |
| everjanje na kraju<br>nem                                                                       |             |                    |                             |                                          |                              |                        |          |                                          |               |        |                       |            |                    |              |     |
| Zzl                                                                                             | >           | 4                  |                             |                                          |                              |                        |          |                                          |               |        |                       |            | •                  |              |     |
| trola                                                                                           | >           |                    |                             |                                          |                              |                        |          |                                          |               |        |                       |            |                    |              |     |
| atrola KPN                                                                                      | >           |                    |                             |                                          |                              |                        |          |                                          |               |        |                       |            |                    |              |     |

- Izbere se listina
- Možno je izbrati izdane listine upravičencev na operaciji, ki jih upravičenec kadarkoli izdal

| 🎽 e-MA (1.11.17) 🛛 🗙 🗙                                   | 🎽 e-MA (1.12.5)    | ×                     |                  |                 |                     | 255                       | 385.                              |             |                   |       |                 | 1. N.      |                 | - 0 ×        |
|----------------------------------------------------------|--------------------|-----------------------|------------------|-----------------|---------------------|---------------------------|-----------------------------------|-------------|-------------------|-------|-----------------|------------|-----------------|--------------|
| $\leftrightarrow$ $\rightarrow$ C $$ https://ema4.arr.si | gov.si/ema-api/app | /#/operacija/edit/116 | 8/zahtevkiZaIzpl | acilo/12540/p   | oositive/edit/33075 |                           |                                   |             |                   |       |                 |            | 8               | <b>☆ 0</b> : |
|                                                          | 🔇 Bomov /          | Operacije/ OP20.      | 00152/ Zahte     | vki za izplačil | lo/ OP20.00152.i0   | 00114 (V pripravi)        |                                   |             |                   |       | 1               |            | Marta Mejač Sku | bic 🕛 🔞      |
|                                                          | Podatki o z        | ahtevku               | Dodaj prijav     | vo plačila      |                     |                           |                                   |             |                   |       | Menjava statusa |            | Zgodovina       |              |
| Domov                                                    |                    |                       | Podatki o lis    | stini           |                     |                           |                                   |             |                   |       | Trenutni status | V pripravi |                 |              |
| Vloga za odločitev o > podpori                           |                    | Obdob                 | 1541-201         | 8-05            |                     |                           |                                   |             |                   |       | Nov status *    | Oddan      |                 | · ·          |
| Operacija 👻                                              |                    |                       | 1541-201         | 8-05-1541       | SLUŽBA VLADE RS     | ZA RAZVOJ IN              | 09                                | 07.2018     | 735.157,66        |       | Datum *         | 10.10.2018 |                 |              |
| Uredi operacijo                                          |                    |                       |                  | Vrsta li        | Istine              |                           | Znesek b                          | rez DDV     |                   | €     |                 |            |                 |              |
| Pogodbe                                                  |                    | Zapiranje ZzlA        | Datum            | opravljene sto  | pritve              |                           | Znese                             | ek z DDV    |                   | €     |                 |            |                 |              |
| Upravičenci                                              |                    | Javni upravičen iz    |                  | Izda            | ijatelj             | z                         | nesek na voljo za vr              | nos plačil  |                   | €     |                 |            |                 |              |
| Upravičenec pravne<br>podlage                            |                    |                       |                  | Preje           | mnik                | Zne                       | esek na voljo za prija            | avo plačil  |                   | €     |                 |            |                 | (Constant)   |
| Finančni načrt                                           |                    |                       |                  |                 |                     |                           |                                   |             |                   |       | -               |            |                 | Fond         |
| Skupni stroški, analiza<br>stroškov in koristi           | Seznam prijavl     | ijenih plačil listin  | Plačilo listin   | ie              |                     |                           |                                   |             |                   |       | loge            | Odredbe    | Obvesti         | RI CA        |
| Aktivnost in plan<br>stroškov                            |                    |                       |                  |                 |                     |                           |                                   |             | +                 | Dodaj |                 |            |                 |              |
| Kategorizacija                                           |                    |                       | Datum<br>plačila | Znesek pl       | ačila Z             | nesek na voljo za prijavo | <ul> <li>Vrsta plačila</li> </ul> | Način plači | ila Dokazilo plai | ila   |                 | Q 15či     | ×               | + Dodaj      |
| Kazalniki                                                | Zap. št.           | Opis stroška          |                  |                 |                     |                           |                                   |             |                   |       |                 |            | Datum Akcija    | =            |
| Poročanje o<br>udeležencih                               |                    | -                     |                  |                 |                     |                           |                                   |             |                   |       |                 |            | storitve        |              |
| Listine                                                  |                    |                       |                  |                 |                     |                           |                                   |             |                   |       |                 |            |                 |              |
| Zahtevki za sistemsko<br>korekcijo                       |                    |                       |                  | Aktivnost *     |                     |                           |                                   |             |                   |       | -               |            |                 |              |
| Zahtevki za izplačilo                                    |                    |                       |                  | Regija *        | 0.000               |                           |                                   |             |                   |       |                 |            |                 |              |
| Realizacija Zzi                                          |                    |                       |                  | riegiju         | Celotna Slovenija   | •                         |                                   |             |                   |       |                 |            |                 |              |
| Revizije                                                 |                    |                       | Vrs              | ta stroska *    |                     |                           |                                   |             |                   | *     |                 |            |                 |              |
| Preverianie na kraju                                     |                    |                       | Znesek           | upravičen *     |                     | €                         | Znesek neupravió                  | ien *       |                   | €     |                 |            |                 |              |
| samem                                                    |                    |                       | Upravičeni j     | javni izdatki   |                     | 0,00 €                    | Znesek upraviče                   | n do        | 0,00              | €     |                 |            |                 |              |
| Plan Zzl 💙                                               | 1                  | T                     | Lastn            | ia udeležba     |                     | 0.00 €                    | Soundhelfa                        | rga         |                   |       |                 |            |                 |              |
| Kontrola >                                               |                    | -                     |                  |                 | Deducer             |                           |                                   |             |                   |       |                 |            |                 |              |
| Kontrola KPN                                             |                    |                       |                  |                 | Dodatna pravna      | a poulaga ni obvezna      |                                   |             |                   |       |                 |            |                 |              |

 S klikom na izbrano plačilo, se vnesejo podatki o prijavi izbranega plačila

| ← → C @ https://ema4.arr.sig                                                                                                    | ov.si/ema-api/app/#/operacija/edit/116 | 8/zahtevkiZalzplacilo/12540/positi     | ve/edit/33075                          |                      |                                |             |                  |       |                 |                       | ☆ <b>0</b>            |
|----------------------------------------------------------------------------------------------------|----------------------------------------|----------------------------------------|----------------------------------------|----------------------|--------------------------------|-------------|------------------|-------|-----------------|-----------------------|-----------------------|
|                                                                                                    | Domov / Operacije / OP20               | Podatki o listini                      |                                        |                      |                                |             |                  |       |                 | М                     | arta Mejač Skubic 🕛 😡 |
|                                                                                                    | Podatki o zahtevku                     | 1541-2018-05-1541 SLU                  | ŽBA VLADE RS ZA RAZVOJ                 | IN                   | 09.07.20                       | 018 73      | 5.157,66 •       |       | Menjava statusa |                       | Zgodovina             |
| in the set of the set of the set |                                        | Prikazanih je prvih 100 listin. Za izt | aro željenih listin vnesite ustrezen i | skalni niz           |                                |             |                  |       | Tranutni status |                       |                       |
| Domov                                                                                                    |                                        | Vista listine                          | Račun                                  |                      | Znesek brez DI                 | DV          | 735.157,66€      |       | Tennan Status   | v pripravi            |                       |
| Vloga za odločitev o > podpori                                                                                                    | Cibdob                                 | Datum opravljene storitve              | 09.07.2018                             |                      | Znesek z Di                    | DV          | 735.157,66 €     |       | Nov status *    | Oddan                 | *                     |
| Operacija 👻                                                                                                    |                                        | Izdajatel                              | SLUŽBA VLADE RS Z                      | Znesek na v          | oljo za vnos pla               | ačil        | 428.345,25€      |       | Datum *         | 10 10 2018            |                       |
| Uredi operacijo                                                                                                    |                                        | Preiemnik                              | SULIŽBA VLADE RS 7                     | Znesek na vol        | lio za prijavo pla             | ačil        | 113 245 28 6     |       |                 |                       |                       |
| Pogodbe                                                                                                    | Zapiranje ZztA                         | i sajarinin                            | 0000001100001002                       | ALL AND A LAND       | le ca pilare pi                |             | 110.240,200      |       |                 |                       |                       |
| Upraviĉenci                                                                                                    | Javni upravičen iz                     | Plačilo listine                        |                                        |                      |                                |             |                  |       |                 |                       |                       |
| Upravičenec pravne<br>podlage                                                                                                    |                                        |                                        |                                        |                      |                                |             | + 0              | istaj |                 |                       | Dated                 |
| Finančni načrt                                                                                                    | -                                      | Datum Znesek plačila                   | Znesek na vol                          | o za prijavo Vrsta p | lačila Na                      | čin plačila | Dokazilo plačila |       |                 |                       | 1.0404                |
| Skupni stroški, analiza<br>stroškov in koristi                                                                                                    | Seznam prijavljenih plačil listin      | plačila                                |                                        |                      |                                | ant kinenia |                  |       | ge              | Odredbe               | Obvestila CA          |
| Aktivnost in plan                                                                                                    |                                        | 5.6.2018                               | 193.566,13                             | 193.566,13           | Bre                            | zgotovinsko | Knjigovodska     |       |                 |                       |                       |
| Kategorizacila                                                                                                    |                                        | 11.6.2016                              | 113.246,28                             | 113.246,26           | Dre                            | zgotovinsko | Knjigovodska     |       |                 | Q 1521                | × + Dodaj             |
| Kazalniki                                                                                                    | Zap. št. Šitra stroška                 |                                        |                                        |                      |                                |             |                  |       | Datum listi     | ine Naziv izdajatelja | Akcija 😑              |
| Poročanje o<br>udeležencih                                                                                                    |                                        | Aktivnost ps                           | ače in drugi stroški dela              |                      |                                |             |                  |       |                 |                       |                       |
| Listine                                                                                                    |                                        | Regija                                 | Notes Claussia                         |                      |                                |             |                  |       |                 |                       |                       |
| Zahtevki za sistemsko<br>korekcijo                                                                                                    | 1 3.1 5                                | Vrsta stroška 3.                       | 1 - Stroški plač                       |                      |                                |             |                  |       | 9.7.2018        | SLUŽBA VLADE RS       | zaf 🎱 🖌 📋             |
| Zahtevki za izplačilo                                                                                                    |                                        | Znesek upravičen                       | 400 500 40                             | Znesel               | k neupravičen                  |             | 0.00             |       |                 |                       |                       |
| Realizacija Zzl                                                                                                    |                                        |                                        | 193.066,13 €                           |                      | , neapiditient                 |             | 0,00             | 0     |                 |                       |                       |
| Revizije                                                                                                    |                                        | Upravičeni javni izdatki               | 193.566,13 €                           | Znesek               | upravičen do<br>sofinanciranja |             | 193.566,13       | e     |                 |                       |                       |
| Ĉetrtletna poročila                                                                                                    |                                        | Lastna udeležba                        | 0,00 €                                 |                      |                                |             |                  |       |                 |                       |                       |
| Preverjanje na kraju<br>samem                                                                                                    |                                        | 2                                      | Dodalna pravna podlaga ni o            | bvezna               |                                |             |                  |       |                 |                       |                       |
| Plan Zzl                                                                                                    | 2                                      | Odstotek sofinanciranja 10             | IO % Fin                               | ančna vrzel          |                                |             |                  |       |                 |                       |                       |
| Kontrola >                                                                                                    |                                        | Opomba                                 |                                        |                      |                                |             |                  |       |                 |                       |                       |
| Kontrola KPN                                                                                                    |                                        |                                        |                                        |                      |                                |             |                  | 1     |                 |                       |                       |

• V Seznam prijavljenih plačil listin so vidne vnesene prijave plačil

| 🎽 e-MA (11117) 🗙 🗙                                                                                | 🎽 e-MA (1.1      | 2.5) ×                     | Ð          |                                                                  | A. S.           | 100                                |               | 1913             |            | 1.0         |                                    |           |         | 0,    |
|---------------------------------------------------------------------------------------------------|------------------|----------------------------|------------|------------------------------------------------------------------|-----------------|------------------------------------|---------------|------------------|------------|-------------|------------------------------------|-----------|---------|-------|
| ← → C 🔒 https://ema4.an                                                                           | r.sigov.si/ema-a | pi/app/#/operacija/edit/   | 1168/zahte | vkiZaIzplacilo/12540/positive/edit/33075                         |                 |                                    |               |                  |            |             |                                    |           | \$      | θ     |
|                                                                                                   | V O Dor          | mov / Operacije / Ol       | 20.00152   | / Zahtevki za izplačilo / OP20.00152.i001                        | 14 (V pripravi) |                                    |               |                  |            |             | Marta I                            | vlejač Sk | ubic (  | 5     |
| IN PURILINA SUCRETINA<br>SULTERA VILADE REPUBLIAR SULTERA<br>IN EVIDENZA VILADE REPUBLIAR SULTERA | Podat            | ki o zahtevku              |            |                                                                  |                 |                                    |               |                  | Menjava st | atusa       | Zgo                                | dovina    |         |       |
|                                                                                                   |                  |                            | Vrsta      | Zzl – Zahtevek za Izplačilo                                      |                 |                                    |               |                  | Trenutni s | tatus V     | pripravi                           |           |         |       |
| Domov                                                                                             |                  |                            | Šifra      | OP20.00152.00114                                                 |                 |                                    |               |                  | Nov sta    | tus *       |                                    |           |         |       |
| Vloga za odločitev o ><br>podpori                                                                 |                  | Obd                        | obje od    | 10.10.2018                                                       | o<br>۵          | 0 10.10.2018                       |               | Ē                | Dat        | tum *       | 0 10 2018                          |           |         | -     |
| Operacija 🗸 🗸                                                                                     |                  |                            | Sklad      | VS                                                               |                 |                                    |               | -                | Opomba     | -58082      | 0.10.2010                          |           |         |       |
| Uredi operacijo                                                                                   |                  |                            | 590,9992   | na                                                               |                 |                                    |               |                  |            |             |                                    |           |         |       |
| Pogodbe                                                                                           |                  | Zapiranje Z                | zia/Zzip   | NE -                                                             |                 |                                    |               |                  |            |             |                                    |           |         |       |
| Upravičenci                                                                                       |                  | Javni upravičei            | izdatek    | 306.812,41 €                                                     |                 |                                    |               |                  |            |             |                                    |           |         |       |
| Upravičenec pravne<br>podlage                                                                     |                  |                            |            |                                                                  |                 |                                    |               | Uredi            |            |             |                                    |           |         | Potrd |
| Finančni načrt                                                                                    |                  |                            |            |                                                                  |                 |                                    |               | or con           |            |             |                                    |           |         | COLUM |
| Skupni stroški, analiza<br>stroškov in koristi                                                    | Seznam           | prijavljenih plačil listin | Doseže     | na vrednost kazalnikov Dosežena vrednost<br>učinka kazalnikov uč | specifičnih Pov | zetek izvajanja ope<br>aktivnostih | eracije po    | Izpisł           | Priloge    |             | Odredbe                            | Obves     | tila CA |       |
| Aktivnost in plan<br>stroškov                                                                     |                  |                            |            |                                                                  |                 |                                    |               |                  |            |             |                                    | - 6       |         |       |
| Kategorizacija                                                                                    |                  |                            |            |                                                                  |                 |                                    |               |                  |            |             | Q Išči                             | ×         | + 0     | odaj  |
| Kazalniki                                                                                         | Zap. š           | št. Šifra stroška          | Opis stro  | ŝka                                                              | Upraviĉe        | enec                               | Vrsta listine | Številka listine | Da         | tum listine | Naziv izdajatelja                  | Akcija    |         | =     |
| Poročanje o<br>udeležencih                                                                        |                  |                            |            |                                                                  |                 |                                    |               |                  |            |             |                                    |           |         |       |
| Listine                                                                                           |                  |                            |            |                                                                  | 100000000       |                                    |               |                  |            |             | a normal with the spectral spectra |           |         |       |
| Zahtevki za sistemsko                                                                             | 1                | 3.1                        | Stroški pl | ač                                                               | SLUŽBA          | VLADE RS ZA                        | Račun         | 1541-2018-05-1   | 541 9.7.   | 2018        | SLUŽBA VLADE RS ZA F               | • •       | · •     | £     |
| Korekcijo                                                                                         | 2                | 3.1                        | Stroški pl | ač                                                               | SLUŽBA          | VLADE RS ZA                        | Račun         | 1541-2018-05-1   | 541 9.7.   | 2018        | SLUŽBA VLADE RS ZA F               | • /       |         | 0     |
| Zantevki za izplacilo                                                                             |                  |                            |            |                                                                  |                 |                                    |               |                  |            |             |                                    |           |         |       |
| Realizacija Zzl                                                                                   |                  |                            |            |                                                                  |                 |                                    |               |                  |            |             |                                    |           |         |       |
| Četrtletna noročila                                                                               |                  |                            |            |                                                                  |                 |                                    |               |                  |            |             |                                    |           |         |       |
| Preverjanje na kraju<br>samem                                                                     |                  |                            |            |                                                                  |                 |                                    |               |                  |            |             |                                    |           |         |       |
| Plan 771                                                                                          |                  |                            |            |                                                                  |                 |                                    |               |                  |            |             |                                    |           |         |       |
|                                                                                                   |                  |                            |            |                                                                  | 100             |                                    |               |                  |            |             |                                    |           |         |       |
| Kontrola                                                                                          |                  |                            |            |                                                                  | 1               |                                    | 1             |                  |            |             |                                    |           |         |       |

- S klikom na gumb »Naveži izbrane odredbe na ZZI« se prikažejo vse odredbe posamezne listine
- Odredbe se lahko filtrira po št.odredbe, NRP, FEP, PP, kontu

| TESTNO OKOLIE                                                                                                    | 1A                                                                                                    | O Domov / Operacije /                                                                                                    | OP20.00152/    | Zahtevki za izplačilo / O                                                                                                    | P20.00152.100114 (V                                                                                                    | pripravi)                                                                                                    |                                                                                                    |                                                                                                    |                                                      |                                       |                                                                           | Marta Mejač Skub      | sic 🕛 (                                                                                           |
|----------------------------------------------------------------------------------------------------|----------------------------------------------------------------------------------------------------|----------------------------------------------------------------------------------------------------|----------------|----------------------------------------------------------------------------------------------------|----------------------------------------------------------------------------------------------------|----------------------------------------------------------------------------------------------------|----------------------------------------------------------------------------------------------------|----------------------------------------------------------------------------------------------------|------------------------------------------------------|---------------------------------------|---------------------------------------------------------------------------|-----------------------|---------------------------------------------------------------------------------------------------|
| PERMIT REPORT                                                                                                    |                                                                                                    | Podatki o zahtevku                                                                                                    |                |                                                                                                    |                                                                                                    |                                                                                                    |                                                                                                    |                                                                                                    |                                                      | Menjava statusa                       |                                                                           | Zgodovina             |                                                                                                   |
| N EVECTICS CONCILIENC FOLITING                                                                                                    | The second second second second second second second second second second second second second second second se |                                                                                                    | Vrsta          | Zzi – Zahtevek za izplačilo                                                                                                  |                                                                                                    |                                                                                                    |                                                                                                    |                                                                                                    |                                                      | Trenutoi status                       | Madagend                                                                  |                       |                                                                                                   |
| omov                                                                                                    |                                                                                                    |                                                                                                    | Šifra          | OP20 00152 (00114                                                                                                    |                                                                                                    |                                                                                                    |                                                                                                    |                                                                                                    |                                                      |                                       | v pripravi                                                                |                       |                                                                                                   |
| oga za odločitev o<br>dpori                                                                                                    | >                                                                                                    | 0                                                                                                    | to sideba      |                                                                                                    |                                                                                                    |                                                                                                    |                                                                                                    |                                                                                                    |                                                      | Nov status *                          | Oddan                                                                     |                       |                                                                                                   |
| eracija                                                                                                    | ~                                                                                                    | 0                                                                                                    | Juople on      | 10.10.2018                                                                                                    |                                                                                                    | 00                                                                                                    | 10.10.2018                                                                                                    |                                                                                                    |                                                      | Datum *                               | 10.10.2018                                                                |                       |                                                                                                   |
| redi operacijo                                                                                                    |                                                                                                    |                                                                                                    | Sklad )        | (S                                                                                                    |                                                                                                    |                                                                                                    |                                                                                                    |                                                                                                    | *                                                    | Opomba                                |                                                                           |                       |                                                                                                   |
| ogodbe                                                                                                    |                                                                                                    | Zapiranje                                                                                                    | ZzIA/ZzIP      | NE .                                                                                                    |                                                                                                    |                                                                                                    |                                                                                                    |                                                                                                    |                                                      |                                       |                                                                           |                       |                                                                                                   |
| Ipravičenci                                                                                                    |                                                                                                    | Javni upravič                                                                                                    | en izdatek     | 305 812 4                                                                                                    | 1 0                                                                                                    |                                                                                                    |                                                                                                    |                                                                                                    |                                                      |                                       |                                                                           |                       |                                                                                                   |
| Ipravičenec pravne<br>odlage                                                                                                    |                                                                                                    |                                                                                                    |                |                                                                                                    |                                                                                                    |                                                                                                    |                                                                                                    |                                                                                                    |                                                      |                                       |                                                                           |                       |                                                                                                   |
| inančni načrt                                                                                                    |                                                                                                    |                                                                                                    |                |                                                                                                    |                                                                                                    |                                                                                                    |                                                                                                    |                                                                                                    | Uredi                                                |                                       |                                                                           |                       | Potrd                                                                                             |
| kupni stroški, analiza<br>troškov in koristi                                                                                                    |                                                                                                    | Seznam prijavljenih plačil listin                                                                                                    | Dosežena       | rrednost kazalnikov Dos                                                                                                    | žena vrednost specifi                                                                                                    | čnih Povzetek                                                                                                    | izvajanja operacije po                                                                                                    | tzpisi                                                                                                    |                                                      | Priloge                               | Odredbe                                                                   | Obvestila             | A CA                                                                                              |
| Aktivnost in plan<br>troškov                                                                                                    |                                                                                                    |                                                                                                    |                | UCURA                                                                                                    | Kazaninov ucnika                                                                                                    |                                                                                                    | disavi Resolu                                                                                                    |                                                                                                    |                                                      |                                       |                                                                           | _                     |                                                                                                   |
| lategorizacija                                                                                                    |                                                                                                    |                                                                                                    |                |                                                                                                    |                                                                                                    |                                                                                                    |                                                                                                    | Privzeto ni izbrana i                                                                                                    | iobena od                                            | tredba, za izbiro kliknite na kljukio | pred št. odredbe.                                                         | Naveži izbrane odredt | be na ZZI                                                                                         |
| azalniki                                                                                                    |                                                                                                    | St. odredbe                                                                                                    | Št. terjatve d | lo CA NRP št.                                                                                                    | FEP št.                                                                                                    | Proračunska p                                                                                                    | iostavka                                                                                                    | Konto                                                                                                    |                                                      | Ostali vir                            | Тір                                                                       | Vrsta                 | =                                                                                                 |
|                                                                                                    |                                                                                                    |                                                                                                    |                |                                                                                                    |                                                                                                    |                                                                                                    |                                                                                                    |                                                                                                    |                                                      |                                       |                                                                           |                       |                                                                                                   |
| oročanje o<br>deležencih                                                                                                    |                                                                                                    |                                                                                                    |                |                                                                                                    |                                                                                                    |                                                                                                    |                                                                                                    |                                                                                                    |                                                      |                                       |                                                                           |                       |                                                                                                   |
| oročanje o<br>deležencih<br>Istine                                                                                                    |                                                                                                    | 1541-18-01202-0030                                                                                                    |                | 1541-15-0038                                                                                                    | 1541-15-838000                                                                                                    | 153154 - PN1                                                                                                    | 2.1-Tehnična pomoč-                                                                                                    | 4000 - Plače in doda                                                                                                    | tki                                                  |                                       | Odredba                                                                   |                       | ¢*                                                                                                |
| Poročanje o<br>ideležencih<br>istine<br>ahtevki za sistemsko                                                                                                    |                                                                                                    | <ul><li>1541-18-01202-0030</li><li>1541-18-01202-0031</li></ul>                                                                                                    |                | 1541-15-0038                                                                                                    | 1541-15-838000<br>1541-15-838000                                                                                                    | 153154 - PN12<br>153154 - PN12                                                                                                    | 2.1-Tehnična pomoč-<br>2.1-Tehnična pomoč-                                                                                                    | 4000 - Plače in doda<br>4000 - Plače in doda                                                                                                    | tha<br>tha                                           |                                       | Odredba<br>Odredba                                                        |                       | ¢*                                                                                                |
| Poročanje o<br>udeležencih<br>Istine<br>Jahtevki za sistemsko<br>porekcijo                                                                                                    |                                                                                                    | <ul> <li>1541-18-01202-0030</li> <li>1541-18-01202-0031</li> <li>1541-18-01202-0033</li> </ul>                                                                               |                | 1541-15-0038<br>1541-15-0038<br>1541-15-0038                                                                                 | 1541-15-838000<br>1541-15-838000<br>1541-15-838000                                                                                                    | 153154 - PN12<br>153154 - PN12<br>153154 - PN12                                                                                      | 2.1-Tehnična pomoč-<br>2.1-Tehnična pomoč-<br>2.1-Tehnična pomoč-                                                                                                    | 4000 - Plače in doda<br>4000 - Plače in doda<br>4000 - Plače in doda                                                                                                    | itka<br>itka<br>itka                                 |                                       | Odredba<br>Odredba<br>Odredba                                             |                       | ¢<br>¢                                                                                            |
| oročanje o<br>deležencih<br>stine<br>shtevki za sistemsko<br>prekcijo<br>shtevki za izplačilo                                                                                    |                                                                                                    | <ul> <li>1541-18-01202-0030</li> <li>1541-18-01202-0031</li> <li>1541-18-01202-0033</li> <li>1541-18-01202-0034</li> </ul>                                                   |                | 1541-15-0038<br>1541-15-0038<br>1541-15-0038<br>1541-15-0038                                                                 | 1541-15-838000<br>1541-15-838000<br>1541-15-838000<br>1541-15-838000                                                                                                    | 153154 - PN12<br>153154 - PN12<br>153154 - PN12<br>153154 - PN12                                                                     | 2.1-Tehnična pomoč-<br>2.1-Tehnična pomoč-<br>2.1-Tehnična pomoč-<br>2.1-Tehnična pomoč-                                                                                                    | 4000 - Plače in doda<br>4000 - Plače in doda<br>4000 - Plače in doda<br>4000 - Plače in doda                                                                                                 | itta<br>itta<br>itta<br>itta                         |                                       | Odredba<br>Odredba<br>Odredba<br>Odredba                                  |                       | с"<br>с<br>с                                                                                      |
| oročanje o<br>deležencih<br>istine<br>ahtevki za sistemsko<br>orekcijo<br><b>ahtevki za izplačilo</b><br>ealizacija Zzl                                                          |                                                                                                    | 1541-18-01202-0030<br>1541-18-01202-0033<br>1541-18-01202-0033<br>1541-18-01202-0034<br>1541-18-01202-0034                                                                   |                | 1541-15-0038<br>1541-15-0038<br>1541-15-0038<br>1541-15-0038<br>1541-15-0038                                                 | 1541-15-838000           1541-15-838000           1541-15-838000           1541-15-838000           1541-15-838000           1541-15-838000                                                                                                    | 153154 - PN12<br>153154 - PN12<br>153154 - PN12<br>153154 - PN12<br>153154 - PN12                                                    | 2.1-Tehnična pomoč-<br>2.1-Tehnična pomoč-<br>2.1-Tehnična pomoč-<br>2.1-Tehnična pomoč-<br>2.1-Tehnična pomoč-                                                                                                    | 4000 - Plače in doda<br>4000 - Plače in doda<br>4000 - Plače in doda<br>4000 - Plače in doda<br>4000 - Plače in doda<br>4000 - Plače in doda                                                 | itka<br>itka<br>itka<br>itka<br>itka                 |                                       | Odredba<br>Odredba<br>Odredba<br>Odredba<br>Odredba                       |                       | c<br>c<br>c<br>c                                                                                  |
| oročanje o<br>deležencih<br>istine<br>ahtevki za sistemsko<br>orekcijo<br><b>ahtevki za izplačilo</b><br>ealizacija Zzl<br>evizije<br>etritena porožila                          |                                                                                                    | 1541-18-01202-0030<br>1541-18-01202-0033<br>1541-18-01202-0033<br>1541-18-01202-0034<br>1541-18-01202-0035<br>1541-18-01202-0035                                             |                | 1541-15-0038<br>1541-15-0038<br>1541-15-0038<br>1541-15-0038<br>1541-15-0038<br>1541-15-0038                                 | 1541-15-838000<br>1541-15-838000<br>1541-15-838000<br>1541-15-838000<br>1541-15-838000<br>1541-15-838000                                                                                                    | 153154 - PN12<br>153154 - PN12<br>153154 - PN12<br>153154 - PN12<br>153154 - PN12<br>153154 - PN12                                   | 2. 1-Tehnična pomoč-<br>2. 1-Tehnična pomoč-<br>2. 1-Tehnična pomoč-<br>2. 1-Tehnična pomoč-<br>2. 1-Tehnična pomoč-<br>2. 1-Tehnična pomoč-                                                                                | 4000 - Plače in dodi<br>4000 - Plače in dodi<br>4000 - Plače in dodi<br>4000 - Plače in dodi<br>4000 - Plače in dodi<br>4000 - Plače in dodi<br>4000 - Plače in dodi                         | tta<br>tta<br>tta<br>tta<br>tta<br>tta               |                                       | Odredba<br>Odredba<br>Odredba<br>Odredba<br>Odredba<br>Odredba            |                       | c<br>c<br>c<br>c<br>c                                                                             |
| oročanje o<br>deležencih<br>stine<br>shtevki za sistemsko<br>prekcijo<br>shtevki za izplačilo<br>salizacija Zz1<br>svizije<br>strtletna poročila<br>everianje na kralu           |                                                                                                    | 1541-18-01202-0030<br>1541-18-01202-0033<br>1541-18-01202-0033<br>1541-18-01202-0034<br>1541-18-01202-0035<br>1541-18-01202-0036<br>1541-18-01202-0037                       |                | 1541-15-0038<br>1541-15-0038<br>1541-15-0038<br>1541-15-0038<br>1541-15-0038<br>1541-15-0038<br>1541-15-0038                 | 1541-15-838000           1541-15-838000           1541-15-838000           1541-15-838000           1541-15-838000           1541-15-838000           1541-15-838000           1541-15-838000           1541-15-838000           1541-15-838000           1541-15-838000           1541-15-838000           1541-15-838000                                                   | 153154 - PN12<br>153154 - PN12<br>153154 - PN12<br>153154 - PN12<br>153154 - PN12<br>153154 - PN12<br>153154 - PN12                  | 2. 1-Tehnična pomoč-<br>2. 1-Tehnična pomoč-<br>2. 1-Tehnična pomoč-<br>2. 1-Tehnična pomoč-<br>2. 1-Tehnična pomoč-<br>2. 1-Tehnična pomoč-<br>2. 1-Tehnična pomoč-                                                        | 4000 - Plače in doda<br>4000 - Plače in doda<br>4000 - Plače in doda<br>4000 - Plače in doda<br>4000 - Plače in doda<br>4000 - Plače in doda<br>4000 - Plače in doda<br>4000 - Plače in doda | tha<br>dha<br>nha<br>nha<br>tha<br>tha<br>tha<br>tha |                                       | Odredba<br>Odredba<br>Odredba<br>Odredba<br>Odredba<br>Odredba            |                       | (*<br>)<br>)<br>)<br>)<br>)<br>)<br>)<br>)<br>)<br>)<br>)<br>)<br>)<br>)<br>)<br>)<br>)<br>)<br>) |
| oročanje o<br>deležencih<br>istine<br>ahtevki za sistemsko<br>orekcijo<br>ahtevki za izplačilo<br>ealizacija Zz1<br>evizije<br>etrtletna poročila<br>reverjanje na kraju<br>smem |                                                                                                    | 1541-18-01202-0030<br>1541-18-01202-0031<br>1541-18-01202-0034<br>1541-18-01202-0034<br>1541-18-01202-0035<br>1541-18-01202-0036<br>1541-18-01202-0037<br>1541-18-01202-0037 |                | 1541-15-0038<br>1541-15-0038<br>1541-15-0038<br>1541-15-0038<br>1541-15-0038<br>1541-15-0038<br>1541-15-0038<br>1541-15-0038 | 1541-15-838000           1541-15-838000           1541-15-838000           1541-15-838000           1541-15-838000           1541-15-838000           1541-15-838000           1541-15-838000           1541-15-838000           1541-15-838000           1541-15-838000           1541-15-838000           1541-15-838000           1541-15-838000           1541-15-838000 | 153154 - PN12<br>153154 - PN12<br>153154 - PN12<br>153154 - PN12<br>153154 - PN12<br>153154 - PN12<br>153154 - PN12<br>153154 - PN12 | 1-Tehnična pomoč-     1-Tehnična pomoč-     1-Tehnična pomoč-     1-Tehnična pomoč-     1-Tehnična pomoč-     1-Tehnična pomoč-     1-Tehnična pomoč-     1-Tehnična pomoč-     2.1-Tehnična pomoč-     2.1-Tehnična pomoč- | 4000 - Plače in dodi<br>4000 - Plače in dodi<br>4000 - Plače in dodi<br>4000 - Plače in dodi<br>4000 - Plače in dodi<br>4000 - Plače in dodi<br>4000 - Plače in dodi<br>4000 - Plače in dodi | 196<br>196<br>196<br>196<br>196<br>196<br>196        |                                       | Odredba<br>Odredba<br>Odredba<br>Odredba<br>Odredba<br>Odredba<br>Odredba |                       |                                                                                                   |

• Obkljuka se odredbe, ki se morajo navezati na ZZI, lahko posamično ali "vse na enkrat"

| EVROPSER UNITE                                                                                                    | A  | O Domov / Operacije / O                                                                                                    | P20.00152 / Zahte          | /ki za izplačilo / OP2                                                                                                    | 0.00152.i00114 (V                                                                                                    | pripravi)                                                                                                    |                                                                                                    |                                       |                                                                                                    | Marta Mejač Sku      | ubic 🕛                                                                                           |
|----------------------------------------------------------------------------------------------------|----|----------------------------------------------------------------------------------------------------|----------------------------|----------------------------------------------------------------------------------------------------|----------------------------------------------------------------------------------------------------|----------------------------------------------------------------------------------------------------|----------------------------------------------------------------------------------------------------|---------------------------------------|----------------------------------------------------------------------------------------------------|----------------------|--------------------------------------------------------------------------------------------------|
|                                                                                                    | N- | Podatki o zahtevku                                                                                                    |                            |                                                                                                    |                                                                                                    |                                                                                                    |                                                                                                    | Menjava statusa                       |                                                                                                    | Zgodovina            |                                                                                                  |
| тиволика конступа наглика                                                                                                    | w. |                                                                                                    | Vista Zzi – Zi             | htevek za izplačilo                                                                                                    |                                                                                                    |                                                                                                    |                                                                                                    | Trenutni status                       | V pripravi                                                                                                    |                      |                                                                                                  |
| hov                                                                                                    |    |                                                                                                    | Šifra OP20.0               | 0152.00114                                                                                                    |                                                                                                    |                                                                                                    |                                                                                                    | Mair status #                         | Transverses                                                                                                    |                      |                                                                                                  |
| a za odločitev o 🔰 🔅                                                                                                    | ·  | Oh                                                                                                    | doble of                   |                                                                                                    | -                                                                                                    | 40                                                                                                    |                                                                                                    | NUV Status                            | Oddan                                                                                                    |                      |                                                                                                  |
| aciia                                                                                                    |    | 00                                                                                                    | 10.10.2                    | 016                                                                                                    |                                                                                                    | 10.10.2018                                                                                                    | 0                                                                                                    | Datum *                               | 10.10.2018                                                                                                    |                      | 1                                                                                                |
| di operacijo                                                                                                    |    |                                                                                                    | Sklad KS                   |                                                                                                    |                                                                                                    |                                                                                                    |                                                                                                    | Opamba                                |                                                                                                    |                      |                                                                                                  |
| rodbe                                                                                                    |    | Zapiranje 2                                                                                                    | ZzIA/ZziP NE               |                                                                                                    |                                                                                                    |                                                                                                    |                                                                                                    |                                       |                                                                                                    |                      |                                                                                                  |
| ravičenci                                                                                                    |    | Javni upraviče                                                                                                    | en izdatek                 | 252 624 27                                                                                                    | 2                                                                                                    |                                                                                                    |                                                                                                    |                                       |                                                                                                    |                      |                                                                                                  |
| ravičenec pravne<br>dlage                                                                                                    |    |                                                                                                    |                            | 332.034,21                                                                                                    | e                                                                                                    |                                                                                                    |                                                                                                    |                                       |                                                                                                    |                      |                                                                                                  |
| nančni načrt                                                                                                    |    |                                                                                                    |                            |                                                                                                    |                                                                                                    |                                                                                                    | Uredi                                                                                                    |                                       |                                                                                                    |                      | Potr                                                                                             |
| upni stroški, analiza<br>oškov in koristi<br>tivnost in plan                                                                                                    |    | Seznam prijavljenih plačil listin                                                                                                    | Dosežena vrednos<br>učinka | t kazalnikov – Dosež                                                                                                    | ena vrednost specifi<br>kazalnikov učinka                                                                                  | Enih Povzetek izvajanja operacije po<br>aktivnostih                                                                                                    | ) tzpisi                                                                                                    | Priloge                               | Odredbe                                                                                                    | Obvesta              | la CA                                                                                            |
| roškov                                                                                                    |    |                                                                                                    |                            |                                                                                                    |                                                                                                    |                                                                                                    | Privzeto ni izbrana riobena o                                                                                                    | dredba, za izbiro kliknite na kljukic | o pred št. odredbe.                                                                                                    | Naveži izbrane odrev | dbe na ZZ                                                                                        |
| itegorizacija                                                                                                    |    | t odradhe                                                                                                    | Ŝt. terjatve do CA         | NRP št.                                                                                                    | FEP St.                                                                                                    | Proračunska postavka                                                                                                    | Konto                                                                                                    | Ostali vir                            | Tip                                                                                                    | Decision (           | menunc.                                                                                          |
| zalniki                                                                                                    |    | • • • • • • • • • • • • • • • • • • •                                                                                                    |                            |                                                                                                    |                                                                                                    |                                                                                                    |                                                                                                    | C antin Fit                           |                                                                                                    | VISIA                | 1                                                                                                |
| alniki<br>očanje o<br>Nežencih                                                                                                    |    |                                                                                                    |                            |                                                                                                    |                                                                                                    |                                                                                                    |                                                                                                    | 000000.20                             |                                                                                                    | vista                | 1                                                                                                |
| alniki<br>očanje o<br>rležencih<br>tine                                                                                                    |    | ✓ 1541-18-01202-0030                                                                                                    |                            | 1541-15-0038                                                                                                    | 1541-15-838000                                                                                                    | 153154 - PN12 1-Tehnična pomoč-                                                                                                    | 4000 - Plače in dodatki                                                                                                    | Call II                               | ODR + Odredba                                                                                                    | visia                | 1                                                                                                |
| ralniki<br>ročanje o<br>eležencih<br>tine<br>ntevki za sistemsko                                                                                                    |    | <ul> <li>1541-18-01202-0030</li> <li>1541-18-01202-0031</li> </ul>                                                                                                    |                            | 1541-15-0038                                                                                                    | 1541-15-838000<br>1541-15-838000                                                                                           | 153154 - PN12.1-Tehnična pomoč-<br>153154 - PN12.1-Tehnična pomoč-                                                                                                    | 4000 - Plače in dodatki<br>4000 - Plače in dodatki                                                                                                    |                                       | ODR - Odredba<br>ODR - Odredba                                                                                                    | VISIA                | 1<br>C<br>C                                                                                      |
| atniki<br>očanje o<br>rlešencih<br>tne<br>tevki za sistemsko<br>ekcijo                                                                                                    |    | <ul> <li>✓ 1541-18-01202-0030</li> <li>✓ 1541-18-01202-0031</li> <li>✓ 1541-18-01202-0033</li> </ul>                                                                                                    |                            | 1541-15-0038<br>1541-15-0038<br>1541-15-0038                                                                                 | 1541-15-838000<br>1541-15-838000<br>1541-15-838000                                                                         | 153154 - PN12 1-Tehnična pomoč-<br>153154 - PN12 1-Tehnična pomoč-<br>153154 - PN12 1-Tehnična pomoč-                                                                                                    | 4000 - Plače in dodatki<br>4000 - Plače in dodatki<br>4000 - Plače in dodatki                                                                                                    |                                       | ODR - Odredba<br>ODR - Odredba<br>ODR - Odredba                                                                                      | visia                | 1<br>C<br>C<br>C                                                                                 |
| ralniki<br>ročanje o<br>eležencih<br>tine<br>ntevki za sistemsko<br>ekcijo<br>stavki za izplačilo                                                                                           |    | <ul> <li>1541-18-01202-0030</li> <li>1541-18-01202-0031</li> <li>1541-18-01202-0033</li> <li>1541-18-01202-0034</li> </ul>                                                                                                    |                            | 1541-15-0038<br>1541-15-0038<br>1541-15-0038<br>1541-15-0038                                                                 | 1541-15-838000<br>1541-15-838000<br>1541-15-838000<br>1541-15-838000                                                       | 153154 - PN12 1-Tehnična pomoč-<br>153154 - PN12 1-Tehnična pomoč-<br>153154 - PN12 1-Tehnična pomoč-<br>153154 - PN12 1-Tehnična pomoč-                                                                                                    | 4000 - Plače in dodatki<br>4000 - Plače in dodatki<br>4000 - Plače in dodatki<br>4000 - Plače in dodatki                                                                                                    |                                       | ODR - Odredba<br>ODR - Odredba<br>ODR - Odredba<br>ODR - Odredba                                                                     | visia                |                                                                                                  |
| alniki<br>očanje o<br>nležencih<br>inevki za sistemsko<br>ekcijo<br>ntevki za izplačilo<br>slizacija Zzi                                                                                    |    | <ul> <li>1541-18-01202-0030</li> <li>1541-18-01202-0031</li> <li>1541-18-01202-0033</li> <li>1541-18-01202-0034</li> <li>1541-18-01202-0035</li> </ul>                                                                                     |                            | 1541-15-0038<br>1541-15-0038<br>1541-15-0038<br>1541-15-0038<br>1541-15-0038                                                 | 1541-15-838000<br>1541-15-838000<br>1541-15-838000<br>1541-15-838000<br>1541-15-838000                                     | 153154 - PN12.1-Tehnična pomoč-<br>153154 - PN12.1-Tehnična pomoč-<br>153154 - PN12.1-Tehnična pomoč-<br>153154 - PN12.1-Tehnična pomoč-<br>153154 - PN12.1-Tehnična pomoč-                                                                                                    | 4000 - Plače in dodatki<br>4000 - Plače in dodatki<br>4000 - Plače in dodatki<br>4000 - Plače in dodatki<br>4000 - Plače in dodatki<br>4000 - Plače in dodatki                                                       |                                       | ODR - Odredba<br>ODR - Odredba<br>ODR - Odredba<br>ODR - Odredba<br>ODR - Odredba                                                    | visia                | 1<br>C<br>C<br>C<br>C<br>C                                                                       |
| ratniki<br>ročanje o<br>eležencih<br>tine<br>ntevki za sistemsko<br>rekčijo<br>htevki za izplačilo<br>tizacija Zz1<br>vizije                                                                |    | <ul> <li>1541-18-01202-0030</li> <li>1541-18-01202-0031</li> <li>1541-18-01202-0033</li> <li>1541-18-01202-0034</li> <li>1541-18-01202-0035</li> <li>1541-18-01202-0036</li> </ul>                                                         |                            | 1541-15-0038<br>1541-15-0038<br>1541-15-0038<br>1541-15-0038<br>1541-15-0038<br>1541-15-0038                                 | 1541-15-838000<br>1541-15-838000<br>1541-15-838000<br>1541-15-838000<br>1541-15-838000<br>1541-15-838000                   | 153154 - PN12 1-Tehnična pomoč-<br>153154 - PN12 1-Tehnična pomoč-<br>153154 - PN12 1-Tehnična pomoč-<br>153154 - PN12 1-Tehnična pomoč-<br>153154 - PN12 1-Tehnična pomoč-<br>153154 - PN12 1-Tehnična pomoč-                                                                       | 4000 - Plače in dodatki<br>4000 - Plače in dodatki<br>4000 - Plače in dodatki<br>4000 - Plače in dodatki<br>4000 - Plače in dodatki<br>4000 - Plače in dodatki<br>4000 - Plače in dodatki                            |                                       | ODR - Odredba<br>ODR - Odredba<br>ODR - Odredba<br>ODR - Odredba<br>ODR - Odredba<br>ODR - Odredba                                   | visia                |                                                                                                  |
| ralniki<br>ročanje o<br>eležencih<br>tine<br>trevki za sistemsko<br>ekcijo<br>stevki za izplačilo<br>stevki za izplačilo<br>tizacija Zzl<br>rizije<br>rtletna poročila<br>vertanje na kralu |    | <ul> <li>1541-18-01202-0030</li> <li>1541-18-01202-0031</li> <li>1541-18-01202-0033</li> <li>1541-18-01202-0034</li> <li>1541-18-01202-0035</li> <li>1541-18-01202-0036</li> <li>1541-18-01202-0036</li> </ul>                             |                            | 1541-15-0038<br>1541-15-0038<br>1541-15-0038<br>1541-15-0038<br>1541-15-0038<br>1541-15-0038<br>1541-15-0038                 | 1541-15-838000<br>1541-15-838000<br>1541-15-838000<br>1541-15-838000<br>1541-15-838000<br>1541-15-838000<br>1541-15-838000 | 153154 - PN12.1-Tehnična pomoč-<br>153154 - PN12.1-Tehnična pomoč-<br>153154 - PN12.1-Tehnična pomoč-<br>153154 - PN12.1-Tehnična pomoč-<br>153154 - PN12.1-Tehnična pomoč-<br>153154 - PN12.1-Tehnična pomoč-<br>153154 - PN12.1-Tehnična pomoč-                                    | 4000 - Plače in dodatki<br>4000 - Plače in dodatki<br>4000 - Plače in dodatki<br>4000 - Plače in dodatki<br>4000 - Plače in dodatki<br>4000 - Plače in dodatki<br>4000 - Plače in dodatki                            |                                       | ODR - Odredba<br>ODR - Odredba<br>ODR - Odredba<br>ODR - Odredba<br>ODR - Odredba<br>ODR - Odredba<br>ODR - Odredba                  | VISIA                | E<br>2<br>2<br>2<br>2<br>2<br>2<br>2<br>2<br>2<br>2<br>2<br>2<br>2<br>2<br>2<br>2<br>2<br>2<br>2 |
| zalniki<br>ročanje o<br>eležencih<br>time<br>ntevki za sistemsko<br>rekcijo<br>vtevki za izplačilo<br>stevki za izplačilo<br>stevki za izplačilo<br>stevijanje na kraju<br>nem              |    | <ul> <li>1541-18-01202-0030</li> <li>1541-18-01202-0031</li> <li>1541-18-01202-0033</li> <li>1541-18-01202-0034</li> <li>1541-18-01202-0035</li> <li>1541-18-01202-0036</li> <li>1541-18-01202-0037</li> <li>1541-18-01202-0041</li> </ul> |                            | 1541-15-0038<br>1541-15-0038<br>1541-15-0038<br>1541-15-0038<br>1541-15-0038<br>1541-15-0038<br>1541-15-0038<br>1541-15-0038 | 1541-15-838000<br>1541-15-838000<br>1541-15-838000<br>1541-15-838000<br>1541-15-838000<br>1541-15-838000<br>1541-15-838000 | 153154 - PN12.1-Tehnična pomoč-<br>153154 - PN12.1-Tehnična pomoč-<br>153154 - PN12.1-Tehnična pomoč-<br>153154 - PN12.1-Tehnična pomoč-<br>153154 - PN12.1-Tehnična pomoč-<br>153154 - PN12.1-Tehnična pomoč-<br>153154 - PN12.1-Tehnična pomoč-<br>153154 - PN12.1-Tehnična pomoč- | 4000 - Plače in dodatki<br>4000 - Plače in dodatki<br>4000 - Plače in dodatki<br>4000 - Plače in dodatki<br>4000 - Plače in dodatki<br>4000 - Plače in dodatki<br>4000 - Plače in dodatki<br>4000 - Plače in dodatki |                                       | ODR - Odredba<br>ODR - Odredba<br>ODR - Odredba<br>ODR - Odredba<br>ODR - Odredba<br>ODR - Odredba<br>ODR - Odredba<br>ODR - Odredba | visia                | E<br>2<br>2<br>2<br>2<br>2<br>2<br>2<br>2<br>2<br>2<br>2<br>2<br>2<br>2<br>2<br>2<br>2<br>2<br>2 |

 Pavšal na plačnih listinah se samodejno izračuna in vrstica samodejno prikaže po odprtju enega izmed izpisov (zavihek Izpisi).

| TESTNO OKOLIE                                                                                                    | A   | O Domov ,                                | / Operacije / OP                                           | 20.00152/                                                           | Zahtevki za izplačilo / OP20.00152.i00                                                                                                    | 114 (V pripravi)                                                                            |                                                                         |                                                         |                                                                |                         |                                      |                                                        | Marta                                           | Mejač Skul                                 | Dic O         |
|----------------------------------------------------------------------------------------------------|-----|------------------------------------------|------------------------------------------------------------|---------------------------------------------------------------------|----------------------------------------------------------------------------------------------------|---------------------------------------------------------------------------------------------|-------------------------------------------------------------------------|---------------------------------------------------------|----------------------------------------------------------------|-------------------------|--------------------------------------|--------------------------------------------------------|-------------------------------------------------|--------------------------------------------|---------------|
| PURIDICAL STRUCTURES                                                                                                    | - 2 | Podatki o z                              | zahtev <mark>ku</mark>                                     |                                                                     |                                                                                                    |                                                                                             |                                                                         |                                                         |                                                                | Men                     | java statusa                         |                                                        | Zgi                                             | odovina                                    |               |
| IN EVERPSKO KOHEZIJSKO POLITIKO.                                                                                                    | ω   |                                          |                                                            | Vrsta                                                               | Zzl – Zahtevek za Izplačilo                                                                                                    |                                                                                             |                                                                         |                                                         |                                                                | Tr                      | enutni status                        | Vorioraul                                              |                                                 |                                            |               |
| omov                                                                                                    |     |                                          |                                                            | Šifra                                                               | OP20.00152.00114                                                                                                    |                                                                                             |                                                                         |                                                         |                                                                |                         |                                      | v pripiavi                                             |                                                 |                                            |               |
| loga za odločitev o<br>odpori                                                                                                    | >   |                                          | Obd                                                        | obie od                                                             |                                                                                                    | en do                                                                                       |                                                                         |                                                         | -                                                              |                         | NOV Status                           | Oddan                                                  |                                                 |                                            |               |
| peracija                                                                                                    | ~   |                                          | 000                                                        | obje od                                                             | 10.10.2018                                                                                                    | <b>G G</b>                                                                                  | 10.10.2018                                                              |                                                         | 8                                                              |                         | Datum *                              | 10.10.2018                                             |                                                 |                                            | 1             |
| Iredi operacijo                                                                                                    |     |                                          |                                                            | Sklad                                                               | KS                                                                                                    |                                                                                             |                                                                         |                                                         | *                                                              | Opomba                  |                                      |                                                        |                                                 |                                            |               |
| ogodbe                                                                                                    |     |                                          | Zapiranje Za                                               | zIA/ZzIP                                                            | NE ·                                                                                                    |                                                                                             |                                                                         |                                                         |                                                                |                         |                                      |                                                        |                                                 |                                            |               |
| Ipravičenci                                                                                                    |     |                                          | Javni upravičen                                            | izdatek                                                             | 352.834,27 €                                                                                                    |                                                                                             |                                                                         |                                                         |                                                                |                         |                                      |                                                        |                                                 |                                            |               |
| lpravičenec pravne<br>odlage                                                                                                    |     |                                          |                                                            |                                                                     |                                                                                                    |                                                                                             |                                                                         |                                                         |                                                                |                         |                                      |                                                        |                                                 |                                            | -             |
| nančni načrt                                                                                                    |     |                                          |                                                            |                                                                     |                                                                                                    |                                                                                             |                                                                         |                                                         | Uredi                                                          |                         |                                      |                                                        |                                                 |                                            | Po            |
|                                                                                                    |     |                                          |                                                            |                                                                     |                                                                                                    |                                                                                             |                                                                         |                                                         |                                                                |                         |                                      |                                                        |                                                 |                                            |               |
| kupni stroški, analiza                                                                                                    |     | Searcom cellou                           | lionih nlažil lictin                                       | Docažen                                                             | undhaet kazalnikau – Dece <sup>s</sup> ana undhae                                                                                                    | Innacifiànita Dourati                                                                       | ok majanja onar                                                         | anlin no                                                | Imiei                                                          | Drilogo                 |                                      | Odradba                                                |                                                 | Obuartik                                   |               |
| kupni stroški, analiza<br>troškov in koristi<br>.ktivnost in plan<br>troškov                                                                                                    |     | Seznam prijav                            | ljenih plačil listin                                       | Dosežena                                                            | a vrednost kazalnikov Dosežena vrednos<br>učinka kazalnikov u                                                                                              | t specifičnih – Povzete<br>činka                                                            | ek izvajanja oper<br>aktivnostih                                        | acije po                                                | Izpist                                                         | Priloge                 |                                      | Odredbe                                                |                                                 | Obvestil                                   | a CA          |
| kupni stroški, analiza<br>troškov in koristi<br>uktivnost in plan<br>troškov<br>ategorizacija                                                                                                    |     | Seznam prijav                            | ljenih plačil listin                                       | Dosežena                                                            | a vrednost kazalnikov Dosežena vrednos<br>učinka kazalnikov u                                                                                              | i specifičnih Povzete<br>činka                                                              | ek izvajanja oper<br>aktivnostih                                        | acije po                                                | Izpisi                                                         | Priloge                 |                                      | Odredbe<br>Q. Išči                                     |                                                 | Obvestil:                                  | a CA<br>+ Doc |
| kupni stroški, analiza<br>troškov in koristi<br>ktivnost in plan<br>troškov<br>ategorizacija<br>azalniki                                                                                                    |     | Seznam prijav<br>Zap. št.                | ljenih plačil listin<br>Šifra stroška                      | Dosežena<br>Opis stroš                                              | a vrednost kazalnikov Dosežena vrednos<br>učinka kazalnikov u<br>kazalnikov u                                                                              | t specifičnih Povzete<br>činka<br>Upravičenec                                               | ek izvajanja oper<br>aktivnostih                                        | vrsta listine                                           | izpisi<br>Številka listine                                     | Priloge                 | Datum listir                         | Odredbe<br>Q Išči<br>e Naziv izo                       | dajatelja                                       | Obvestik<br>×                              | a CA<br>+ Doo |
| kupni stroški, analiza<br>troškov in koristi<br>ktivnost in plan<br>troškov<br>ategorizacija<br>azalniki<br>oročanje o<br>deležencih                                                                                                    |     | Seznam prijav<br>Zap. št.                | ljenih plačil listin<br>Šifra stroška                      | Doseženi<br>Opis stroš                                              | a vrednost kazalnikov Dosežena vrednos<br>učinka kazalnikov u<br>kazalnikov u                                                                              | tspecifičnih Povzete<br>Inka<br>Upravičenec                                                 | ek izvajanja oper<br>aktivnostih                                        | acije po<br>Vrsta listine                               | Izpisi<br>Številka listine                                     | Priloge                 | Datum listin                         | Odredbe<br>Q. 15či<br>ne Naziv izo                     | dajatelja                                       | Obvestii:<br>× Akcija                      | a CA<br>+ Doo |
| kupni stroški, analiza<br>roškov in koristi<br>ktivnost in plan<br>roškov<br>ategorizacija<br>azalniki<br>oročanje o<br>deležencih<br>stine                                                                                                    |     | Seznam prijav<br>Zap. št.                | ljenih plačil listin<br>Šifra stroška                      | Doseženi<br>Opis stroš                                              | a vrednost kazalnikov Dosežena vrednos<br>učinka kazalnikov u<br>kazalnikov u                                                                              | i specifičnih Povzele<br>činka Upravičenec                                                  | ek izvajanja oper<br>aktivnostih                                        | acije po<br>Vrsta listine                               | Izpisi<br>Številka listine                                     | Priloge                 | Datum listi                          | Odredbe<br>Q. 15či<br>ne Naziv izo                     | dajatelja                                       | Obvestik<br>×                              | a CA<br>+ Dod |
| kupni stroški, analiza<br>roškov in koristi<br>ktivnost in plan<br>roškov<br>ategorizacija<br>azalniki<br>oročanje o<br>deležencih<br>stine<br>ahtevki za sistemsko<br>rozekrijo                                                                                                    |     | Seznam prijav<br>Zap. št.                | ljenih plačil listin<br>Šilfra stroška                     | Dosežena<br>Opis stroš                                              | a vrednost kazalnikov Dosežena vrednos<br>učinka kazalnikov u<br>kazalnikov u                                                                              | Upravičener<br>SLUŽBA VL                                                                    | ek izvajanja oper<br>aktivnostih                                        | Vrsta listine<br>Račun                                  | Izpisi<br>Številka listine<br>1541-2018-05-                    | Priloge<br>541          | Datum listia<br>9.7.2018             | Odredbe<br>Q. 15či<br>ne Naziv izo<br>SLUŽBA           | dajatelja<br>. VLADE RS ZA F                    | Obvestik<br>X<br>Akcija                    | a CA<br>+ Dod |
| kupni stroški, analiza<br>roškov in koristi<br>ktivnost in plan<br>roškov<br>ategorizacija<br>azalniki<br>oročanje o<br>deležencih<br>stine<br>ahtevki za sistemsko<br>orekcijo<br>ahtevki za izplačilo                                                                                   |     | Seznam prijav<br>Zap. št.<br>1<br>2      | ljenih plačil listin<br>Šifra stroška<br>3.1<br>3.1        | Doseženi<br>Opis stroš<br>Stroški pla<br>Stroški pla                | a vrednost kazalnikov Dosežena vrednos<br>učinka kazalnikov u<br>kazalnikov u<br>ka                                                                        | Upravičener<br>SLUŽBA VL<br>SLUŽBA VL                                                       | ek izvajanja oper<br>aktivnostih<br>c<br>ADE RS ZA<br>ADE RS ZA         | Vista listine<br>Račun<br>Račun                         | Izpisi<br>Številka listine<br>1541-2018-05-1<br>1541-2018-05-1 | Priloge<br>541<br>541   | Datum listii<br>9.7.2018<br>9.7.2018 | Odredbe<br>Q. 15čt<br>ie Naziv izo<br>SLUŽBA<br>SLUŽBA | dajatelja<br>. VLADE RS ZA R<br>. VLADE RS ZA R | Obvestik<br>X<br>Akcija                    | a CA<br>+ Doc |
| kupni stroški, analiza<br>roškov in koristi<br>ktivnost in plan<br>roškov<br>astegorizacija<br>azalniki<br>oročanje o<br>deležencih<br>stine<br>ahtevki za sistemsko<br>orekcijo<br>ahtevki za izplačilo                                                                                  |     | Seznam prijav<br>Zap. št.<br>1<br>2<br>3 | ljenih plačil listin<br>Šifra stroška<br>3.1<br>3.1<br>8.1 | Doseženi<br>Opis stroš<br>Stroški pla<br>Stroški pla                | a vrednost kazalnikov Dosežena vrednos<br>učinka<br>kazalnikov u<br>kazalnikov u<br>ka<br>ka<br>č<br>č<br>č<br>inanciranje, določeno z uporabo odstotka za | Upravičenec<br>SLUŽBA VL<br>SLUŽBA VL                                                       | ek izvajanja oper<br>aktivnostih<br>ADE RS ZA<br>ADE RS ZA<br>ADE RS ZA | Vista listine<br>Račun<br>Račun<br>Pavšal %             | Izpisi<br>Številka listine<br>1541-2018-05-1<br>1541-2018-05-1 | Priloge<br>541<br>541   | Datum listii<br>9.7.2018<br>9.7.2018 | Odredbe<br>Q 15čL<br>Naziv izo<br>SLUŽBA<br>SLUŽBA     | dajatelja<br>. VLADE RS ZA R<br>. VLADE RS ZA R | Obvestili<br>Akcija<br>Obvestili<br>Akcija | a CA<br>+ Doo |
| kupni stroški, analiza<br>roškov in koristi<br>ktivnost in plan<br>roškov<br>ategorizacija<br>azalniki<br>oročanje o<br>deležencih<br>stine<br>ahtevki za sistemsko<br>orekcijo<br>ahtevki za izplačilo<br>ealizacija Zzl<br>evizije                                                      |     | Seznam prijav<br>Zap. št.<br>1<br>2<br>3 | ljenih plačil listin<br>Šifra stroška<br>3.1<br>3.1<br>8.1 | Doseženi<br>Opis stroš<br>Stroški pla<br>Stroški pla                | a vrednost kazalnikov Dosežena vrednos<br>učinka<br>kazalnikov u<br>kazalnikov u<br>ka<br>č<br>č<br>č<br>č<br>inanciranje, določeno z uporabo odstotka za  | Upravičener<br>SLUŽBA VL<br>SLUŽBA VL                                                       | ek izvajanja oper<br>aktivnostih<br>ADE RS ZA<br>ADE RS ZA<br>ADE RS ZA | Acije po<br>Vrsta listine<br>Račun<br>Račun<br>Pavšal % | Izpisi<br>Številka listine<br>1541-2018-05-1<br>1541-2018-05-1 | Priloge<br>541<br>541   | Datum listi<br>9.7.2018<br>9.7.2018  | Odredbe<br>Q IščL<br>Naziv izd<br>SLUŽBA<br>SLUŽBA     | dajatelja<br>. VLADE RS ZA R<br>. VLADE RS ZA R | Obvestik<br>Akcija                         | a CA<br>+ Doc |
| kupni stroški, analiza<br>roškov in koristi<br>ktivnost in plan<br>roškov<br>ategorizacija<br>azalniki<br>oročanje o<br>deležencih<br>stine<br>ahtevki za sistemsko<br>orekcijo<br>ahtevki za izplačilo<br>ealizacija Zzi<br>evizije<br>etrtletna poročila                                |     | Seznam prijav<br>Zap. št.<br>1<br>2<br>3 | ljenih plačil listin<br>Šifra stroška<br>3.1<br>3.1<br>8.1 | Doseženi<br>Opis stroš<br>Stroški pla<br>Stroški pla<br>Pavšalno f  | a vrednost kazalnikov Dosežena vrednos<br>učinka<br>ka<br>ka<br>č<br>č<br>č<br>inanciranje, določeno z uporabo odstotka za                                 | Ispecifičnih Povzela<br>činka Upravičenec<br>SLUŽBA VL<br>SLUŽBA VL                         | ek izvajanja oper<br>aktivnostih<br>ADE RS ZA<br>ADE RS ZA<br>ADE RS ZA | Acije po<br>Vrsta listine<br>Račun<br>Račun<br>Pavšal % | Izpisi<br>Številka listine<br>1541-2018-05-1<br>1541-2018-05-1 | Priloge<br>1541<br>1541 | Datum listia<br>9.7.2018<br>9.7.2018 | Odredbe<br>Q 15čL<br>Naziv izd<br>SLUŽBA<br>SLUŽBA     | dajatelja<br>. VLADE RS ZA R<br>. VLADE RS ZA R | Obvestili<br>Akcija                        | + Dox         |
| kupni stroški, analiza<br>roškov in koristi<br>ktivnost in plan<br>roškov<br>ategorizacija<br>azalniki<br>oročanje o<br>deležencih<br>stine<br>ahtevki za sistemsko<br>orekcijo<br>ahtevki za izplačilo<br>ealizacija Zzi<br>evizije<br>etrtletna poročila<br>reverjanje na kraju<br>imem |     | Seznam prijav<br>Zap. št.<br>1<br>2<br>3 | ljenih plačil listin<br>Šifra stroška<br>3.1<br>3.1<br>8.1 | Doseženi<br>Opis stroš<br>Stroški pla<br>Stroški pla<br>Pavšalno f  | a vrednost kazalnikov Dosežena vrednos<br>kazalnikov u<br>ka<br>ka<br>č<br>č<br>č<br>inanciranje, določeno z uporabo odstotka za                           | tspecifičnih Povzela<br>Linika Upravičenec<br>SLUŽBA VL<br>SLUŽBA VL<br>eno ali SLUŽBA VL   | ek izvajanja oper<br>aktivnostih<br>ADE RS ZA<br>ADE RS ZA<br>ADE RS ZA | Acije po<br>Vrsta listine<br>Račun<br>Račun<br>Pavšal % | Izpisi<br>Številka listine<br>1541-2018-05-1<br>1541-2018-05-1 | Priloge<br>1541<br>1541 | Datum listi<br>9.7.2018<br>9.7.2018  | Odredbe<br>Q 15čL<br>Naziv izd<br>SLUŽBA<br>SLUŽBA     | dajatelja<br>. VLADE RS ZA R<br>. VLADE RS ZA R | Obvestil<br>Akcija                         | a CA<br>+ Doo |
| kupni stroški, analiza<br>troškov in koristi<br>ktivnost in plan<br>roškov<br>ategorizacija<br>azalniki<br>oročanje o<br>deležencih<br>stine<br>shtevki za sistemsko<br>prekcijo<br>uhtevki za izplačilo<br>salizacija Zz1<br>svizije<br>strtletna poročila<br>everjanje na kraju<br>mem  | >   | Seznam prijav<br>Zap. št.<br>1<br>2<br>3 | ljenih plačil listin<br>Šifra stroška<br>3.1<br>3.1<br>8.1 | Dosežena<br>Opis stroš<br>Stroški pla<br>Stroški pla<br>Stroški pla | a vrednost kazalnikov Dosežena vrednos<br>kazalnikov u<br>ka<br>ka<br>č<br>č<br>č<br>č<br>inanciranje, določeno z uporabo odstotka za                      | Ispecifičnih Povzela<br>činka<br>Upravičenec<br>SLUŽBA VL<br>SLUŽBA VL<br>eno ali SLUŽBA VL | ek izvajanja oper<br>aktivnostih<br>ADE RS ZA<br>ADE RS ZA<br>ADE RS ZA | acije po<br>Vrsta listine<br>Račun<br>Račun<br>Pavšal % | Izpisi<br>Številka listine<br>1541-2018-05-1<br>1541-2018-05-1 | Priloge<br>541<br>541   | Datum listi<br>9.7.2018<br>9.7.2018  | Odredbe<br>Q IščL<br>Naziv izd<br>SLUŽBA<br>SLUŽBA     | dajatelja<br>VLADE RS ZA R<br>VLADE RS ZA R     | Obvestil<br>Akcija                         | a CA<br>+ Doc |

• Zzl se podpiše in odda

| TESTIN SIGTEM<br>Succession<br>Freeded podatkov, ki bodo posredovani                                                                                                    | ← → C                 |                                                                                                    | <b>☆ Θ</b> :               |
|----------------------------------------------------------------------------------------------------|-----------------------|----------------------------------------------------------------------------------------------------|----------------------------|
| errer var a peler generale na en en en en en en en en en en en en en                                                                                                    | EPUBLIKA SLOVENIJA    | SI-PASS                                                                                                    |                            |
| r<br>Pregled podatkov, ki bodo posredovani<br>Enstor: mata skubic@ovsi<br>@dm.da se v bodoš s podaši samošjeo<br>posredujojo otorit. S PASS<br>Potri<br>Pregled podatkov, ki bodo posredovani<br>@dm.da se v bodoš samošjeo<br>posredujojo otorit. S PASS<br>Potri<br>Pregled podatkov, ki bodo posredovani<br>@dm.da se v bodoš samošjeo<br>posredujojo otorit. S PASS<br>Potri<br>Pregled podatkov, ki bodo posredovani<br>Pregled podatkov, ki bodo posredovani<br>Pregled podatkov, ki bodo podatkov, ki bodo podatkov, ki bodo podatkov, ki bodo podatkov, ki bodo podatkov, ki bodo podatkov, ki bodo podatkov, ki bodo podatkov, ki bodo podatkov, ki bodo podatkov, ki bodo podatkov, ki |                       | SI-PASS<br>Storitev za spletno prijavo in e-podpis<br>Automicato na e Sandar Store                                                               |                            |
| r mata suboid @goods<br>@areadagoo statuti Si PASS                                                                                                    |                       | Pregled podatkov, ki bodo posredovani                                                                                                    |                            |
|                                                                                                    |                       | E-naslov: marta.skubic@gov.si<br>2elim, da se v bodoče ti podatki samodejno<br>posređujejo storitvi SI-PASS<br>Potrdi                            |                            |
| * いたで Indection to runking prilochanost<br>Indection to runking prilochanost<br>Indection to runking prilochanost                                                                                                    |                       |                                                                                                    | -                          |
| - <<<br>Naticiba o ruečo prilodnost<br>Staticiba o ruečo prilodnost<br>Staticiba o ruečo prilodnost                                                                                                    |                       |                                                                                                    |                            |
| → <<<br>Matelia v vašo prihodnost                                                                                                    |                       |                                                                                                    |                            |
| - ≪ t<br>                                                                                                    |                       |                                                                                                    |                            |
|                                                                                                    |                       | <ul> <li>&lt;<i<<<p>Statistical τ τ τυδο prifusionest<br/>consecto consectos interessonas<br/>consecto consectos interessonas</i<<<p></li> </ul> |                            |
| 5-thatStatTeeds-4c87-a74a-Millanthe004                                                                                                    |                       | 1 (föd514a7-ocfa-dc57-a740-964a/cfa0884                                                                                                    |                            |
| Slovenščina - English Pomoč uporabnikom: 080 2002 © 2015 Republika Slovenija                                                                                                    | Slovenščina – English | Pomoč uporabnikom: 080 2002                                                                                                    | © 2015 Republika Slovenija |

#### • Kontrolor izvede AP kontrolo

| → C <sup>a</sup> https://e                                                                                                    | emaw.am.sig |                                                                                                    | 1010/1100/00/                                                                              |                  |                                                                                                    |                                           |                                                                                     |                                 |                                                      |                   |                             |                    |                          |
|----------------------------------------------------------------------------------------------------|-------------|----------------------------------------------------------------------------------------------------|--------------------------------------------------------------------------------------------|------------------|----------------------------------------------------------------------------------------------------|-------------------------------------------|-------------------------------------------------------------------------------------|---------------------------------|------------------------------------------------------|-------------------|-----------------------------|--------------------|--------------------------|
| TESTNO OKOLJE<br>EVROPSKA UNIJA<br>EVROPSKA UNIJA                                                                                             | ЧA          | O Domov / Kontro                                                                                                    | ola - AP /                                                                                 |                  |                                                                                                    |                                           |                                                                                     |                                 |                                                      |                   |                             | Marta Mejač S      | Skubic 🕐                 |
| RETVELIER SLOVENIK<br>BETVELIER SLOVENIK<br>SLUŽEK VLADE REMIKLIKE SLOVENIKE ZA<br>IN EVROPSKO KONEZISKO POLITIKO                             | - D         | Stanje<br>Rok za plačilo Zzl                                                                                                    |                                                                                            |                  | Številka listine                                                                                                    | Datum Ka<br>plačila                       | Kategorija stroška                                                                  | Vrsta stroška                   | Pravna podlaga                                       | Nepla.<br>listina | Dopoinitve                  | Zavrnitve          | Pregledana               |
| peracija                                                                                                    | 1.00        | 00000                                                                                                    |                                                                                            |                  |                                                                                                    |                                           |                                                                                     |                                 |                                                      | •                 |                             |                    |                          |
| P20.00152<br>P KS – Organ upravil                                                                                                    | ß           | Status ZZI O                                                                                                    | Jodan                                                                                      |                  | 1541-2018-05-1541                                                                                                    | 5.6.2018 3 -                              | <ul> <li>Stroški plač in povračil v</li> </ul>                                      | 3.1 - Stroški plač              | C1541-15M838001                                      |                   | Ni dopolnitev               |                    |                          |
|                                                                                                    |             | Stanje kontrole                                                                                                    |                                                                                            |                  | 1541-2018-05-1541                                                                                                    | 11.6.2018 3 -                             | <ul> <li>Stroški plač in povračil v</li> </ul>                                      | 3.1 - Stroški plač              | C1541-15M838001                                      |                   | Ni dopolnitev               |                    |                          |
| mov                                                                                                    |             | Zgodov                                                                                                    | vina                                                                                       |                  |                                                                                                    | 8 -                                       | - Poenostavljene oblike                                                             | 8.1 - Pavšalno financiranje,    | 1                                                    | 5                 | Ni dopolnitev               |                    |                          |
| oga za odločitev o<br>dpori                                                                                                    | >           | Nov status                                                                                                    |                                                                                            |                  |                                                                                                    |                                           |                                                                                     |                                 |                                                      |                   |                             |                    |                          |
| peracija                                                                                                    | >           | Dopolni                                                                                                    | nitev                                                                                      |                  |                                                                                                    |                                           |                                                                                     |                                 |                                                      |                   |                             |                    |                          |
| ian Zzl                                                                                                    | >           | Zavrnit                                                                                                    | itev                                                                                       |                  |                                                                                                    |                                           |                                                                                     |                                 |                                                      |                   |                             |                    |                          |
| ontrola                                                                                                    | ~           | 19100000                                                                                                    | 1922                                                                                       |                  |                                                                                                    |                                           |                                                                                     |                                 |                                                      |                   |                             |                    |                          |
|                                                                                                    |             | Zaklineat                                                                                                    | AD AD                                                                                      |                  |                                                                                                    |                                           |                                                                                     |                                 |                                                      |                   |                             |                    |                          |
| Kontrola - AP                                                                                                    |             | Zaključe)                                                                                                    | ek ap                                                                                      |                  |                                                                                                    |                                           |                                                                                     |                                 |                                                      |                   |                             |                    |                          |
| Kontrola - AP<br>Kontrola - PKS                                                                                                    |             | Zaključel<br>Dokumenti na oper                                                                                                    | ek AP<br>raciji                                                                            |                  |                                                                                                    | _                                         |                                                                                     |                                 |                                                      |                   |                             |                    |                          |
| Kontrola - AP<br>Kontrola - PKS<br>Introla KPN                                                                                                | >           | Zakijučel<br>Dokumenti na oper<br>Dokumenti up                                                                                                    | ek AP<br>raciji<br>pravičenca                                                              |                  | e e e e e e e e e e e e e e e e e e e                                                                                                    | -                                         |                                                                                     |                                 |                                                      | _                 |                             | _                  |                          |
| Kontrola - AP<br>Kontrola - PKS<br>ontrola KPN<br>stemska korekcija                                                                           | >           | Zakijučel<br>Dokumenti na oper<br>Dokumenti up<br>Dokumenti u                                                                                                    | ek AP<br>raciji<br>pravičenca<br>operacije                                                 |                  | <     Pregled listine                                                                                                    | U                                         | Ugotovitve                                                                          | Dopolnitve                      | Log sprememb                                         |                   | Operacija                   | Odi                | redbe                    |
| Kontrola - AP<br>Kontrola - PKS<br>ontrola KPN<br>stemska korekcija<br>oročila                                                                | >           | Zaključel<br>Dokumenti na oper<br>Dokumenti up<br>Dokumenti o<br>Dokumenti Zzl                                                                                                    | ek AP<br>raciji<br>pravičenca<br>operacije                                                 |                  | Pregled listine                                                                                                    | U                                         | Ugotovitve                                                                          | Dopoinitve                      | Log sprememb                                         |                   | Operacija                   | Odr                | redbe<br>+ Doo           |
| Kontrola - AP<br>Kontrola - PKS<br>ontrola KPN<br>stemska korekcija<br>pročila<br>zvizije                                                     | >           | Zaključel<br>Dokumenti na oper<br>Dokumenti up<br>Dokumenti o<br>Dokumenti Zzl<br>Zablevek za izolačilo                                                                                                    | ek AP<br>raciji<br>pravičenca<br>operacije                                                 |                  | •<br>Pregled listine<br>Podatki o prijavi plačila                                                                                                    | U                                         | Ugotovitve                                                                          | Dopolnitve<br>rois Vista neorai | Log sprememb                                         | Vir ugotovitve    | Operacija<br>Tip ugotovitve | Odravlieno         | redbe<br>+ Doo           |
| Kontrola - AP<br>Kontrola - PKS<br>ontrola KPN<br>stemska korekcija<br>pročila<br>evizije<br>etrtletna poročila                               | >           | Zaključel<br>Dokumenti na oper<br>Dokumenti up<br>Dokumenti Zzl<br>Zahlevek za izplačilo                                                                                                    | raciji<br>pravičenca<br>operacije                                                          | ť                | Pregled listine     Podatki o prijavi plačila     Znesek upravičen                                                                                                    | U                                         | Ugotovitve<br>193.566,13 € 0                                                        | Dopoinitve<br>Ipis Vrsta neprat | Log sprememb<br>ilnosti Opredelitev<br>nepravitnosti | Vir ugotovitve    | Operacija<br>Tip ugotovitve | Odr                | redbe<br>+ Doo<br>Akcija |
| Kontrola - AP<br>Kontrola - PKS<br>ontrola KPN<br>stemska korekcija<br>oročila<br>evizije<br>evizije<br>etrtletna poročila<br>dministracija   | >           | Zaključel<br>Dokumenti na oper<br>Dokumenti up<br>Dokumenti o<br>Dokumenti Zzl<br>Zahlevek za izplačilo<br>Zahlevek za izplačilo - v                                                                                        | ek AP<br>raciji<br>pravičenca<br>operacije<br>vsebinsko                                    | ±                | Pregled listine     Podatki o prijavi plačila     Znesek upravičen     Znesek neupravičen                                                                                                    |                                           | Ugotovitve                                                                          | Dopoinitve<br>ipis Vrsta neprat | Log sprememb<br>ilnosti Opredelitev<br>nepravilnosti | Vir ugotovitve    | Operacija<br>Tip ugotovitve | Odr                | redbe<br>+ Doo<br>Akcija |
| Kontrola - AP<br>Kontrola - PKS<br>introla KPN<br>stemska korekcija<br>irročila<br>irročila<br>ivizije<br>itrtletna poročila<br>iministracija | > > > >     | Zaključel<br>Dokumenti na oper<br>Dokumenti up<br>Dokumenti o<br>Dokumenti Zzl<br>Zahtevek za izplačilo<br>Zahtevek za izplačilo - v<br>Zahtevek za izplačilo - n                                                           | ek AP<br>raciji<br>pravičenca<br>operacije<br>vsebinsko                                    | <u>ځ</u>         | Pregled listine     Podatki o prijavi plačila     Znesek upravičen     Znesek neupravičen     Znesek upravičen do sof.                                                                                                    | U                                         | Ugolovitve<br>193.566,13 €<br>0,00 €<br>193.566,13 €                                | Dopoinitve<br>rpis Vrsta neprat | Log sprememb<br>linosti Opredelitev<br>nepravilnosti | Vir ugotovitve    | Operacija<br>Tip ugotovitve | Odr<br>Odpravljeno | redbe<br>+ Doo<br>Akcija |
| Kontrola - AP<br>Kontrola - PKS<br>ontrola KPN<br>stemska korekcija<br>iročila<br>ivizije<br>itrtletna poročila<br>iministracija              | > > > >     | Zaključel<br>Dokumenti na oper<br>Dokumenti up<br>Dokumenti o<br>Dokumenti Zzl<br>Zahtevek za izplačilo<br>Zahtevek za izplačilo - fi<br>Zahtevek za izplačilo - fi<br>Zahtevek za izplačilo - fi                           | sk AP<br>raciji<br>pravičenca<br>operacije<br>vsebinsko<br>finančno<br>seznam f            | 2<br>2<br>2<br>2 | Pregled listine     Podatki o prijavi plačila     Znesek upravičen     Znesek neupravičen     Znesek upravičen do sof.     Vista stroška                                                                                                    | Stroški plač                              | Ugotovitve<br>193.566,13 €<br>0,00 €<br>193.566,13 €                                | Dopoinitve<br>opis Vrsta neprat | Inosti Opredelitev<br>nepravilnosti                  | Vir ugotovitve    | Operacija<br>Tip ugotovitve | Odr<br>Odpravljeno | redbe<br>+ Doo<br>Akcija |
| Kontrola - AP<br>Kontrola - PKS<br>Introla KPN<br>stemska korekcija<br>Irročila<br>Irročila<br>Inizije<br>Itrtletna poročila<br>Iministracija | >           | Zaključel<br>Dokumenti na oper<br>Dokumenti up<br>Dokumenti o<br>Dokumenti Zz1<br>Zahtevek za izplačilo<br>Zahtevek za izplačilo - v<br>Zahtevek za izplačilo - s<br>Zahtevek za izplačilo - s<br>Kontrolniki AP s pril     | vsebinsko<br>finančno<br>seznam f<br>ilogarni                                              | ٹ<br>ٹ<br>ٹ      | Pregled listine     Podatki o prijavi plačila     Znesek upravičen     Znesek neupravičen     Znesek upravičen do sof.     Vrsta stroška     Shema državne pomoči                                                                            | U<br>Stroški plač                         | Ugotovitve<br>193.566,13 €<br>0,00 €<br>193.566,13 €                                | Dopoinitve<br>Ipis Vrsta neprat | Log sprememb<br>ilnosti Opredelitev<br>nepravilnosti | Vir ugotovitve    | Operacija<br>Tip ugotovitve | Odr<br>Odpravljeno | redbe<br>+ Dod<br>Akcija |
| iontrola - AP<br>Iontrola - PKS<br>ntrola KPN<br>temska korekcija<br>ročila<br>vizije<br>trtletna poročila<br>ministracija                    | >           | Zaključel<br>Dokumenti na oper<br>Dokumenti up<br>Dokumenti o<br>Dokumenti Zzl<br>Zahlevek za izplačilo<br>Zahlevek za izplačilo - n<br>Zahlevek za izplačilo - n<br>Zahlevek za izplačilo - n<br>Zahlevek za izplačilo - s | sk AP<br>raciji<br>pravičenca<br>operacije<br>vsebinsko<br>finančno<br>seznam r<br>ilogami | ٹ<br>ٹ<br>+      | <ul> <li>Pregled listine</li> <li>Podatki o prijavi plačila</li> <li>Znesek upravičen</li> <li>Znesek neupravičen</li> <li>Znesek upravičen do sof.</li> <li>Vista stroška</li> <li>Shema državne pomočil</li> <li>Pravna podlaga</li> </ul> | U<br>Stroški plač                         | Ugotovitve<br>193.566.13 €<br>0.00 €<br>193.566.13 €<br>193.566.13 €<br>1-15M638001 | Dopoinitve<br>spis Vrsta neprat | Inosti Opredelitev<br>nepravinosti                   | Vir ugotovitve    | Operacija<br>Tip ugotovitve | Odr                | redbe<br>+ Doo<br>Akcija |
| Gontrola - AP<br>Gontrola - PKS<br>introla KPN<br>itemska korekcija<br>iročila<br>iročila<br>trtletna poročila<br>iministracija               | >           | Zaključel<br>Dokumenti na oper<br>Dokumenti up<br>Dokumenti o<br>Dokumenti Zzi<br>Zahtevek za izplačilo<br>Zahtevek za izplačilo - v<br>Zahtevek za izplačilo - s<br>Kontrolniki AP s pril                                  | ek AP<br>raciji<br>pravičenca<br>operacije<br>vsebinsko<br>finančno<br>seznam r<br>ilogami | ڭ<br>ڭ<br>+      | Pregled listine     Podatki o prijavi plačila     Znesek upravičen     Znesek upravičen     Znesek upravičen do sof.     Vista stroška     Shema državne pomočil     Pravna podlaga     Podatki o plačilu                                    | U<br>Stroški plač                         | Ugolovitve<br>193.566,13 €<br>0,00 €<br>193.566,13 €<br>1-15M838001                 | Dopoinitve<br>Ipis Vrsta neprat | tinosti Opredeitev<br>nepravilnosti                  | Vir ugotovitve    | Operacija<br>Tip ugotovitve | Odravljeno         | redbe<br>+ Doc<br>Akcija |
| Kontrola - AP<br>Kontrola - PKS<br>ontrola KPN<br>stemska korekcija<br>oročila<br>evizije<br>evizije<br>etrtletna poročila<br>fministracija   | >           | Zaključel<br>Dokumenti na oper<br>Dokumenti up<br>Dokumenti o<br>Dokumenti Zzi<br>Zahtevek za izplačilo<br>Zahtevek za izplačilo - n<br>Zahtevek za izplačilo - n<br>Zahtevek za izplačilo - s<br>Kontrolniki AP s pril     | ek AP<br>raciji<br>pravičenca<br>operacije<br>vsebinsko<br>finančno<br>seznam f<br>ilogami | ڭ ك<br>ك         | Pregled listine     Podatki o prijavi plačila     Znesek upravičen     Znesek neupravičen     Znesek upravičen do sof.     Vista stroška     Shema državne pomočil     Pravna podlaga     Podatki o plačilu     Datum plačila                | U<br>Stroški plač<br>C1541-<br>05 06.2018 | Ugotovitve<br>193.566.13 €<br>0,00 €<br>193.566.13 €<br>193.566.13 €<br>1-15M636001 | Dopoinitve<br>opis Vrsta neprat | Inosti Opredelitev<br>nepravilnosti                  | Vir ugotovitve    | Operacija<br>Tip ugotovitve | Odr                | redbe<br>+ Doo<br>Akcija |

• Kontrolor vnese kontrolni list

| ← → C 🔒 https://er      | na4.arr.sigc    | ov.si/ema-api/app/#/kontrola/1168/ap | /edit/1078 | 12           |                                                 |                     |                |          |                 |                   |                                                                                                    |                | 01            | ☆ <b>0</b> : |
|-------------------------|-----------------|--------------------------------------|------------|--------------|-------------------------------------------------|---------------------|----------------|----------|-----------------|-------------------|----------------------------------------------------------------------------------------------------|----------------|---------------|--------------|
| TESTNO OKOLIE           | $\triangleleft$ | O Domov / Kontrola - AP/             |            | -            |                                                 |                     |                |          |                 |                   |                                                                                                    |                | Marta Mejač S | Skubic 🕛 😧   |
|                         | N<br>I          | Stanje                               |            | - Area in    | Dodaj Imis d                                    | lokument na kontrol | 0              |          | ×               |                   | a succession of the succession of the succession |                |               |              |
| e Deerse kontzen ruthez |                 | Rok za plačilo Zzl                   |            | . Stevin     |                                                 | Tin dokumenta *     |                | C. 231.  |                 | Pravna podraga    | listina                                                                                                    | Dobolutive     | Zavmitve      | Pregledana   |
| Operacija               | 7/              | Status 771 Oridan                    |            |              |                                                 | h containerna       | Kontrolni list | za placo | × •             | 1                 |                                                                                                    |                |               |              |
| TP KS – Organ upravlj   | 2               | Change EE                            |            | 1541-2       | St. dokumenta *                                 |                     | 2018           |          |                 | C1541-15M838001   |                                                                                                    | Ni dopolnilev  |               |              |
|                         | _               | Stanje kontrole                      |            | 1541-2       |                                                 | Dokument *          | Tulips.jpg     |          | £               | C1541-15M838001   |                                                                                                    | Ni dopolnitev  |               |              |
| Domov                   | 8               | Zgodovina<br>Nov status              |            |              | Datum dokumenta *<br>Datum pošiljanja dokumenta |                     | 10.10.2018     |          |                 |                   | 226                                                                                                    | Ni dopoinitev  |               |              |
| podpori                 | ,               |                                      |            |              |                                                 |                     |                |          |                 |                   |                                                                                                    |                |               |              |
| Operacija               | >               | Dopolnitev                           |            |              |                                                 |                     |                | Prekli   | či Potrdi       |                   |                                                                                                    |                |               |              |
| Plan Zzl                | >               | Zavmitev                             |            |              |                                                 |                     |                |          |                 | <u>,</u>          |                                                                                                    |                |               |              |
| Kontrola                | *               | Zakłućek AP                          | -1         |              |                                                 |                     |                |          |                 |                   |                                                                                                    |                |               |              |
| Kontrola - AP           |                 | Deburger i secondari                 |            |              |                                                 |                     |                |          |                 |                   |                                                                                                    |                |               |              |
| Kontrola - PKS          | ş               | Dokumenti na operaciji               |            | 8            |                                                 |                     |                |          |                 |                   |                                                                                                    |                |               |              |
| Cistamala basaballa     |                 | Dokumenti upraviĉenca                |            | Progla       | dilition                                        |                     |                |          |                 |                   |                                                                                                    |                |               | artha        |
| Oscožila                |                 | Dokumenti operacije                  |            | riegie       | a itsuite                                       |                     |                |          |                 |                   |                                                                                                    |                |               |              |
| Revizije                | >               | Dokumenti Zzl                        |            | Podatki o pr | ijavi plačila                                   |                     |                |          |                 |                   |                                                                                                    |                |               | + Dodaj      |
| Četrtletna poročila     | >               | Zahtevek za izplačilo                | *          | Zne          | sek upravičen                                   | 193.5               | 66,13 €        | Opis     | Vrsta nepravili | nosti Opredelitev | Vir ugotovitve                                                                                                    | Tip ugotovitve | Odpravljeno   | Аксіја 😑     |
| Administracija          | 2               | Zahlevek za izplačilo - vsebinsko    | 4          | Znese        | k neupravičen                                   |                     | 0.00 €         |          |                 | inclustering on   |                                                                                                    |                |               |              |
|                         |                 | Zahtevek za izplačilo - finančno     | *          | Znesek upr   | avičen do sof.                                  | 193.5               | 66,13 €        |          |                 |                   |                                                                                                    |                |               |              |
|                         |                 | Zahtevek za izplačilo - seznam r     | ځ          |              | Vrsta stroška                                   | Stroški plač        |                |          |                 |                   |                                                                                                    |                |               |              |
|                         |                 | Kontrolniki AP s prilogami           | +          | Shema dr     | žavne pomoči                                    |                     |                |          |                 |                   |                                                                                                    |                |               |              |
|                         |                 |                                      |            | P            | avna podlaga                                    | C1541-15M838        | 001            |          |                 |                   |                                                                                                    |                |               |              |
|                         |                 |                                      |            | Podatki o pl |                                                 |                     |                |          |                 |                   |                                                                                                    |                |               | î.           |
|                         |                 |                                      |            |              | Datum plačila                                   | 05.06.2018          |                |          |                 |                   |                                                                                                    |                |               |              |

#### • Kontrolor zaključi AP kontrolo

| 🗃 e-MA (1.11.17)      | ×          | e-MA (1.12.5) × +                    | _                   | _                        | _          |                  | _           | _           | _           | _          | _          |                   |            | * |
|-----------------------|------------|--------------------------------------|---------------------|--------------------------|------------|------------------|-------------|-------------|-------------|------------|------------|-------------------|------------|---|
| ← → C @ https://em    | a4.arr.sig | ov.si/ema-api/app/#/kontrola/1168/ap |                     |                          |            |                  |             |             |             |            |            | Ŕ                 | Θ          | : |
|                       | AI         | O Domos / Kontrola - AP              |                     |                          |            |                  | 1           |             |             |            |            | Marta Mejač Skubi | U          | 0 |
| A INVESTIGATION       | 2          |                                      | Zaključ             | i ročno kontrolo AP      |            |                  | ×           | iema drža   | vne nomoči  | No         |            |                   |            |   |
|                       | in a       |                                      |                     |                          |            |                  |             |             | ine periori |            |            |                   |            |   |
| Operacija             |            |                                      |                     | Številka kontrole *      |            |                  | 05          | seracije gl | ede na plan |            |            | 24,79 %           |            |   |
| OP20.00152            | ß          |                                      |                     | Datum *                  | 10.10.2018 | <b>1</b>         |             |             |             |            |            |                   |            |   |
| TP KS - Organ upravlj |            |                                      | Ime                 | in priimek kontroloria * |            |                  |             |             |             |            |            | Q IŠČI            |            |   |
| Domov                 |            |                                      | Šifra Zzl           | an printick kontrolonja  |            |                  | 10          | role AP     | Datum       | Obdobje od | Obdobje do | Znesek celoten    | -          |   |
| Vloga za odločitev o  | >          |                                      |                     | E-pošta kontrolorja *    |            |                  |             |             |             |            |            |                   |            |   |
| podpori               |            |                                      |                     | St. terjatve do CA *     |            |                  |             |             |             |            |            |                   |            |   |
| Operacija             | >          |                                      | OP20 00'<br>Finanči | ni popravek v znesku *   |            | e                | 8           | n           | 13.1.2017   | 13.2.2017  | 13.2.2017  | 7.110.16 •        |            |   |
| Plan Zzi              | >          |                                      | 0P20.00*            | Kontrola prihodkov *     |            |                  | e           |             | 20.2.2017   | 22.3.2017  | 22.3.2017  | 3.000.79          |            |   |
| Kontrola              | ~          |                                      | 0P20.00             | Rentroia princerov       | •          |                  | e           |             | 27,12,2016  | 0.1.2017   | 5.1.2017   | -1.000,95         | 17         |   |
| Kontrola - AP         |            |                                      | DP20.00             | Prihodki *               |            | €                | e           | n.          | 20.1 2017   | 3.2.2017   | 3.2.2017   | -120,77           |            |   |
| Kontrola - PKS        |            |                                      | 0020.00             | Neupravičeni izdatki *   |            | e                |             |             | 25.5.2017   | 25.6.2017  | 26.6.2017  | 549.85 <b>O</b>   |            |   |
| Kontrola KPN          | >          |                                      | 0 20.00             | Opis                     |            |                  |             | 0.<br>6     | 25.5 2017   | 5.6.2017   | 12.6.2017  | 320 422 57 9      | -          |   |
| Sistemska korekcija   |            |                                      | OP20 00             |                          |            |                  | e           | n           | 26.6.2017   | 5.7.2017   | 10.7.2017  | 264.710.14 @      |            |   |
| Poročila              |            |                                      | 0P20 00*            |                          |            | 4                | e           | n           | 26.7.2017   | 4 8 2017   | 9.8.2017   | 261.631.73 •      |            |   |
| Revizije              | >          |                                      | OP20.001            |                          |            | Prekliči         | Potrdi      | n           | 25.8.2017   | 5.9.2017   | 11.9.2017  | 269.769.68 •      |            |   |
| Četrtletna poročila   | >          |                                      | 0P20.00             |                          |            |                  |             |             | 25.8.2017   | 5.9.2017   | 11.9.2017  | -309,24 @         | 0          |   |
| Administracija        | ->         |                                      | OP20.00152.00106    | Prenos v eCA             |            | 0604-12/2016/54  | AP zakijuče | n           | 26.9.2017   | 5:10:2017  | 10.10.2017 | 265.344,57 🕥      |            |   |
|                       |            |                                      | OP20.00152.00107    | Prenos v eCA             |            | 0604-12/2016/54b | AP zaključe | n.          | 10.10.2017  | 5.10.2017  | 10.10.2017 | 9,98 😶            |            |   |
|                       |            |                                      | OP20.00152.00108    | Prenos v eCA             |            | 0604-12/2016/54a | AP zaključe | n           | 23.10.2017  | 3.11.2017  | 8.11.2017  | 263:380,39 😐      |            |   |
|                       |            |                                      | OP20.00152.00109    | Prenos v eCA             |            | 0604-12/2016/53  | AP zaključe | n           | 20 11 2017  | 20 12 2017 | 20 12 2017 | 6.100.00 <b>O</b> |            |   |
|                       |            |                                      | OP20.00152.00110    | Prenos v eCA             |            | 0604-12/2016/54c | AP zakijuče | n           | 24 11 2017  | 5.12.2017  | 11.12.2017 | 250,784,39 🔍      | -          |   |
|                       |            |                                      | OP20.00152.00111    | Plačan                   |            |                  |             |             | 24.11.2017  | 5 12 2017  | 11.12.2017 | 409,54 🛛          |            |   |
|                       |            |                                      | OP20 00152 00112    | Plačan                   |            |                  |             |             | 24.11.2017  | 13.12.2017 | 13.12.2017 | -217,93 😐         | D          |   |
|                       |            |                                      | OP20.00152.00113    | Oddan                    |            |                  |             |             | 18.9.2018   | 18.9.2018  | 18.9.2018  | 249.241,10 🛛      |            |   |
|                       |            |                                      | OP20.00152.00114    | Plačan                   |            |                  | AP zakijuče | n           | 10.10.2018  | 10.10.2018 | 10.10.2018 | 352.834,27 😐      | <b>A</b> . | - |
|                       |            |                                      |                     |                          |            |                  |             |             |             |            |            | *                 |            |   |

### Urejanje za nazaj – terjatve do CA

- Situacija 1: odredbe v statusu OI so v eMA, terjatev je v eMA → Kreirajte ZZI
- Situacija 2: odredbe v statusu OI so v eMA, terjatve ni v eMA in je bila <u>ročno vzpostavljena v MFERAC</u> in je v statusu RK → Najprej preverite znesek vzpostavljene terjatve do CA v MFERAC in če je pravilen, sporočite številko terjatve in številko terjatve na CPU
- Situacija 3: odredbe v statusu OI so v eMA, terjatve ni v eMA in <u>ni vzpostavljena v MFERAC → Kreirajte ZZI,</u> <u>terjatev se bo kreirala avtomatično v eMA in bo prenesena</u> <u>v MFERAC. Ko bo terjatev potrjena do statusa RK v</u> MFERAC, se bo samodejno prenesla v eMA na ZZI.

### Terjatve do CA – situacija 3

- Ko je za ZzI AP kontrola zaključena, se terjatev do CA v e-MA kreira avtomatično in posreduje v MFERAC.
- Terjatev do CA se kreira v e-MA in posreduje v MFERAC v vseh primerih, ko se terjatev do CA v e-MA ni prenesla v sklopu plačanih odredb.
- Terjatev do CA se prenese v MFERAC in uvozi v objekt DPS-06-101 v statusu RP (V pripravi).
- Uporabnik mora terjatev do CA pregledati, dopolniti ter potrditi in posredovati v računovodsko službo.
- Knjižena terjatev do CA (v statusu RK) se prenese v e-MA na ustrezen ZZI.

### Negativni ZZI

- Terjatev do upravičenca v statusu RK (vrsta dokumenta PT ali IB) povezana na pozitiven ZZI
- Storno do terjatev do CA v statusu RK (vrsta dokumenta PZ) povezana na Terjatev do upravičenca

Navodila glede vračil so objavljena na portalu MFERAC

(<u>MFERAC</u> > <u>Aplikacija 1 DP</u> > Navodila > Navodila za izvajanje vračil namenskih sredstev EU/Navodila za ......); povezava:

https://eportal.mfrs.si/mferac/DP/Strani/Odgovori.aspx?RootFolder=%2fmferac%2fDP%2fNavodila%2fNavodilo%20za%20izvajanj e%20vra%C4%8Dil%20namenskih%20sredstev%20EU&FolderCTID=&View=%7b628CF328-55A0-42FC-AEC2-3E1E7AE5FBE7%7d

### Popravljanje podatkov na ZZI

- Zahtevek za spremembo podatkov na ZZI v e-MA, ki so v naslednjih statusih:
  - Kontrolno pregledan in Plačan
- Zahtevek za spremembo podatkov na Zzl v e-Ma, ki so že predani na MF-CA
  - Predan na CA, CA preverjanje, CA verifikacija, CA avtorizacija, CA certifikacija, CA povrnitev v DP, CA vrnitev na PO in CA izključitev.

Obrazca in navodila so objavljeni tukaj: <u>http://www.eu-</u> <u>skladi.si/portal/sl/ekp/izvajanje/e-ma</u>

- Če pravne podlage niso vnesene v MFERAC v skladu z navodili, je potrebno v MFERAC pravne podlage vnesti ali popraviti v MFERAC
- Urejanje, kjer preknjižbe niso več možne OU pripravi dodatna navodila.

- V primeru, ko je listina navezana na ZZI v pripravi, odredb pa ni, je postopek naslednji:
  - listino je potrebno »odvezati« z ZzI,
  - listino je potrebno izbrisati v eMA,
  - MF se zaprosi za ponoven prenos listine in pripadajočih odredb.
     Zahtevek za ponovni prenos se pošlje na <u>mf.erac@mf-rs.si</u>.

- Prenos plačanih računov za nazaj → prositi MF za prenos računa in pripadajočih odredb v e-MA. Zahtevek za ponovni prenos se pošlje na <u>mf.erac@mf-rs.si</u>.
- Prijavljeno na CPU → preverjamo skupaj z MFERAC posamezne primere